# 4. Ladda jämförelsekolumner i verksamhetsbudget och prognos

### **Budget och prognos**

Ver 1.2

| Ändringslogg |            |           |                                                                                   |
|--------------|------------|-----------|-----------------------------------------------------------------------------------|
| Version      | Datum      | Användare | Beskrivning                                                                       |
| 1.2          | 2019-10-31 |           | Ändrat Agresso till UBW, uppdaterat/tagit bort<br>text i massvis av stycken/sidor |
|              |            |           |                                                                                   |
|              |            |           |                                                                                   |
|              |            |           |                                                                                   |
|              |            |           |                                                                                   |
|              |            |           |                                                                                   |
|              |            |           |                                                                                   |
|              |            |           |                                                                                   |

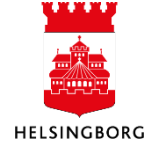

### Innehåll

| 4. | Ladda jämförelsekolumner i verksamhetsbudget och prognos                          | 3  |
|----|-----------------------------------------------------------------------------------|----|
|    | 4.1 Ladda budgetjämförelser – alla förvaltningar utom AMF                         | 3  |
|    | 4.1.1 Hämta data från budgetjämförelsekolumner                                    | 3  |
|    | 4.1.2 Ladda budgetjämförelser i jämförelseversion                                 | 4  |
|    | 4.1.3 Avstämning av totalbelopp i jämförelseversionen                             | 5  |
|    | 4.1.4 Uppdatera jämförelsekolumnerna                                              | 7  |
|    | 4.1.5 Avstämning av totalbelopp                                                   | 8  |
|    | 4.1.6 Laddningen är klar                                                          | 10 |
|    | 4.2 Ladda budgetjämförelser – arbetsmarknadsförvaltningen                         | 10 |
|    | 4.2.1 Hämta data från budgetjämförelsekolumner                                    | 10 |
|    | 4.2.2 Ladda budgetjämförelser i jämförelseversion                                 | 10 |
|    | 4.2.3 Resterande rutin för AMF                                                    | 12 |
|    | 4.3 Ladda prognosjämförelser – alla förvaltningar utom AMF, KF och SBF            | 12 |
|    | 4.3.1 Hämta data från prognosjämförelsekolumner (endast vid årets första prognos) | 12 |
|    | 4.3.2 Ladda prognosjämförelser i jämförelseversion                                | 13 |
|    | 4.3.3 Hämta data från prognosjämförelsekolumner (inför varje prognos)             | 14 |
|    | 4.3.4 Ladda prognosjämförelser i jämförelseversion                                | 17 |
|    | 4.3.5 Avstämning av totalbelopp i jämförelseversionen                             | 18 |
|    | 4.3.6 Uppdatera jämförelsekolumnerna                                              | 18 |
|    | 4.3.7 Avstämning av totalbelopp                                                   | 20 |
|    | 4.3.8 Stänga perioden i jämförelsekolumnerna                                      | 22 |
|    | 4.3.9 Laddningen är klar                                                          | 22 |
|    | 4.4 Ladda prognosjämförelser – arbetsmarknadsförvaltningen                        | 23 |
|    | 4.4.1 Hämta data från prognosjämförelsekolumner                                   | 23 |
|    | 4.4.2 Ladda prognosjämförelser i jämförelseversion                                | 23 |
|    | 4.4.3 Resterande steg                                                             | 24 |
|    | 4.4.4 Browserfrågor för prognos                                                   | 25 |
|    | 4.5 Ladda prognosjämförelser – kulturförvaltningen                                | 28 |
|    | 4.5.1 Kopiera budgetdetaljer till prognos                                         | 28 |
|    | 4.5.2 Avstämning                                                                  | 31 |
|    | 4.5.3 Registeringsbilden                                                          | 32 |
|    | 4.6 Ladda prognosjämförelser – stadsbyggnadsförvaltningen                         | 32 |
|    | 4.6.1 Hämta data från prognosjämförelsekolumner (end vid årets första prognos)    | 32 |
|    | 4.6.2 Ladda prognosjämförelser i jämförelseversion                                | 33 |
|    | 4.6.3 Hämta data från prognosjämförelsekolumner (inför varje prognos)             | 34 |
|    | 4.6.4 Ladda prognosjämförelser i jämförelseversion                                | 36 |
|    | 4.6.5 Avstämning av totalbelopp i jämförelseversionen                             | 38 |
|    | 4.6.6 Uppdatera jämförelsekolumnerna                                              | 38 |
|    | 4.6.7 Avstämning av totalbelopp                                                   | 39 |
|    | 4.6.8 Stänga perioden i jämförelsekolumnerna                                      | 41 |
|    | 4.6.9 Laddningen är klar                                                          | 41 |

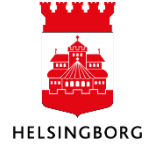

## 4. Ladda jämförelsekolumner i verksamhetsbudget och prognos

#### 4.1 Ladda budgetjämförelser – alla förvaltningar utom AMF

Punkterna i 4.1 följs vid förberedelse av budget. Se punkterna i 4.3 vid förberedelser av prognos.

#### 4.1.1 Hämta data från budgetjämförelsekolumner

Detta steg i processen Ladda budgetjämförelser innebär att hämta data från saldotabellerna (utfall, budget, senaste prognos) och mellanlagra dem för att i ett senare steg flytta över innehållet till UBW Planering. För närvarande används inte utfall som jämförelsekolumn i budget, vilket innebär att kolumnen Bokslut i prognosinställningen är dold.

**Sökväg:** UBW Planering > Transaktioner > Fråga transaktioner > Fråga Saldotabell > x\_browsermallänk budgetjämförelser

#### Inför ladda budget:

Varje förvaltning behöver gå igenom önskad detaljnivå för budget, det vill säga vilka koddelar som ska vara med i budgeten. Ska projekt hämtas eller bara ansvar-verks och så vidare. Aktivitet, eller inte aktivitet. Dessutom kontrollerar förvaltningarna vilka konton/aktiviteter som inte ska vara med i browserfrågan. Detta är jämförelsekolumner för "övriga intäkter och kostnader", det vill säga personalkostnader, kapitalkostnader och volymkostnader ska inte hämtas, de har egna delbudgetar.

Ovanstående är ett engångsarbete, om förvaltningen inte ändrar budgetmetod år från år.

#### 1. Klicka på x\_browsermallänk budgetjämförelser

| 🕀 📴 Egen meny                                                        | Ny lank    | Urdna lankar                            |              |          |           |                |                            |                |  |  |  |  |
|----------------------------------------------------------------------|------------|-----------------------------------------|--------------|----------|-----------|----------------|----------------------------|----------------|--|--|--|--|
| 🖶 🧰 Gemensam                                                         | 1 - Inst   | 1 - Inställn. 2 - Sökvillk 3 - Resultat |              |          |           |                |                            |                |  |  |  |  |
|                                                                      | Saldotat   | ell <b>DITOTAL</b> ~                    | Ť            | Aggrege  | rat       |                |                            |                |  |  |  |  |
| Transaktionsregistrering     Registrering top-down     Projektbudget |            |                                         | •            | rraga to | ranonngar |                |                            |                |  |  |  |  |
|                                                                      | Mall       | x_browsermallänk budget                 | tjämförelser |          |           | ~              |                            |                |  |  |  |  |
| 🕀 🔍 Fråga top-down                                                   |            | Kolumnnamn                              | Visa         | Delsum   | iortera   | Kolumnbrytning | Kālla                      | Ursprunglig    |  |  |  |  |
| 😑 🔍 Fråga saldotabell                                                | 1 A        | nsvar                                   | Kod          |          | 1         |                |                            | Ansvar         |  |  |  |  |
| R Driftres: Utfall-budget-prognoser                                  | <b>2</b> R | Rnivå1                                  | Kod/Text     |          | 2         |                | Relation: Konto;inner join | Rrnivå1        |  |  |  |  |
| x_analys felmeddelande ansvar/verks i PL400                          | 3 K        | onto                                    | Summering    |          |           |                |                            | Konto          |  |  |  |  |
| 🔫 x browsermallänk budgetiämförelser                                 | 4 V        | erks                                    | Kod          |          | 3         |                |                            | Verks          |  |  |  |  |
| 🕷 x browsermallänk prognosiämförelser                                | 5 A        | ktiv                                    | Kod          |          | 4         |                |                            | Akt            |  |  |  |  |
| 🕫 🧰 Data för saldotabell                                             | 6 P        | eriod                                   | Kod          |          | 5         |                |                            | Period         |  |  |  |  |
| Serverrapporter                                                      | 7 U        | tfall kr                                | Kod          |          |           |                |                            | Belopp         |  |  |  |  |
| 🖬 🧰 Transaktionsinställningar                                        | 8 Ir       | ternbudget Verks                        | Kod          |          |           |                |                            | Internbudget V |  |  |  |  |
| Easta register                                                       | 9 P        | rognos T1                               | Kod          |          |           |                |                            | Prognos april  |  |  |  |  |
| Systeminställning                                                    | 10 P       | rognos T2                               | Kod          |          |           |                |                            | Prognos aug    |  |  |  |  |
|                                                                      | 11 P       | rognos Okt                              | Kod          |          |           |                |                            | Prognos okt    |  |  |  |  |
|                                                                      | 12 S       | enaste prognos                          | Kod          |          |           |                |                            | Senaste progno |  |  |  |  |

Obs! Arbetsmarknadsförvaltningen har tre olika gränssnitt för budget beroende på verksamhet, se separat rutin 4.2. Stadsbyggnadsförvaltningen har speciellt anpassade browserfrågor som placerar hela årets data i januari varje år. I övrigt är rutinen för budgetjämförelser lika och stadsbyggnadsförvaltningen kan följa 4.1 för budgetjämförelser.

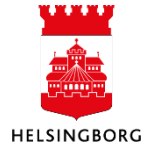

#### 2. Gå till flik 2 – Sökvillkor

| 1 - I | 1 - Inställn. 2 - Sökvillk 3 - Resultat |                          |             |          |        |        |           |  |  |  |  |
|-------|-----------------------------------------|--------------------------|-------------|----------|--------|--------|-----------|--|--|--|--|
|       | Kolumnnamn                              | Тур                      | Makro       | Värde    |        | Prompt | Ska anges |  |  |  |  |
| 1     | Period                                  | större än eller lika med |             |          | 201601 |        |           |  |  |  |  |
| 2     | Period                                  | mindre eller lika med    |             |          | 201612 |        |           |  |  |  |  |
| 3     | RRnivå1                                 | ej lika med              |             |          |        |        |           |  |  |  |  |
| 4     | Ansvar                                  | ej tom                   |             |          |        |        |           |  |  |  |  |
| 5     | Projekt                                 | ej mellan                |             | 5;98999  |        |        |           |  |  |  |  |
| 6     | Verks                                   | ej tom                   |             |          |        |        |           |  |  |  |  |
| 7     | Företag                                 | lika med                 | $\boxtimes$ | \$CLIENT |        |        |           |  |  |  |  |

- Kontrollera att perioden avser aktuellt budgetår för rad 1 och rad 2 Rad 1: Period större än eller lika med ska vara, åååå01 Rad 2: Period mindre än eller lika med ska vara, åååå12 (Om detta inte är fallet – ändra till korrekt år, samt Spara frågan igen (tryck F12 – sätt bock i Ändra, tryck OK)
- 4. Sök fram resultatet med F7
- 5. Klicka någonstans i slutet av saldotabellen (så att markören stannar i slutet av tabellen)
- 6. Låt fliken ligga öppen. Totalsumman används vid avstämning i senare steg.

| 1 - I | nställn. | 2 - Sökvillk | 3 - Resulta | at    |     |         |        |        |               |       |                       |               |                      |               |               |              |                |              |                |              |                    |              |
|-------|----------|--------------|-------------|-------|-----|---------|--------|--------|---------------|-------|-----------------------|---------------|----------------------|---------------|---------------|--------------|----------------|--------------|----------------|--------------|--------------------|--------------|
|       | Konto    | Ansvar       | Projekt     | Verks | Akt | Motpart | Objekt | Period | Belopp        | Värde | Internbudget<br>Verks | Kvant.<br>IBV | Nämndbudget<br>Verks | Kvant.<br>NBV | Prognos april | Kvant<br>P04 | Prognos<br>aug | Kvant<br>P08 | Prognos<br>okt | Kvant<br>P10 | Senaste<br>prognos | Kvant<br>PSE |
| 1     | 5011     | 190          |             | 100   | 104 | 860     |        | 201603 | 50 544,00     | 0,00  | 0,00                  | 0,00          | 0,00                 | 0,00          | 0,00          | 0,00         | 0,00           | 0,00         | 0,00           | 0,00         | 0,00               | 0,00         |
| 2     | 5011     | 190          |             | 100   | 104 | 860     |        | 201604 | 52 102,86     | 0,00  | 0,00                  | 0,00          | 0,00                 | 0,00          | 0,00          | 0,00         | 0,00           | 0,00         | 0,00           | 0,00         | 0,00               | 0,00         |
| 3     | 5011     | 190          |             | 120   | 104 | 860     |        | 201603 | 99 840,00     | 0,00  | 0,00                  | 0,00          | 0,00                 | 0,00          | 0,00          | 0,00         | 0,00           | 0,00         | 0,00           | 0,00         | 0,00               | 0,00         |
| 4     | 5012     | 190          |             | 100   | 104 | 860     |        | 201603 | 4 368,00      | 0,00  | 0,00                  | 0,00          | 0,00                 | 0,00          | 0,00          | 0,00         | 0,00           | 0,00         | 0,00           | 0,00         | 0,00               | 0,00         |
| 5     | 5012     | 190          |             | 100   | 104 | 860     |        | 201604 | 5 772,00      | 0,00  | 0,00                  | 0,00          | 0,00                 | 0,00          | 0,00          | 0,00         | 0,00           | 0,00         | 0,00           | 0,00         | 0,00               | 0,00         |
|       |          |              |             |       |     |         |        |        |               |       |                       |               |                      |               |               |              |                |              |                |              |                    |              |
| 152   | B7       | 190          |             | 120   | 195 |         |        | 201612 | 0,00          | 0,00  | 23 083,34             | 1 0,0         | 0,0                  | 0 0,0         | 0 23 083,3    | 4 0,0        | 0,0            | 0,0 0,0      | 0,0            | 0,0 0,0      | 00 0,              | 00 0,0       |
| Σ     |          |              |             |       |     |         |        |        | -1 199 138,77 | 0,00  | 2 488 000,00          | 0,0           | 0,0                  | 0 0,0         | 0 827 900,6   | 2 0,0        | 0 0,0          | 0,0          | 10 0,0         | 0,0          | 00 0,              | 00 0,0       |

#### 4.1.2 Ladda budgetjämförelser i jämförelseversion

**Sökväg**: UBW Planering > Systeminställningar > Import av transaktioner > Från browser till transaktionstabell >PL205-ladda BUDGETJAM med data från året

| 🗄 🗀 Egen meny                                   | Variant PL205-ladda BUDGETJAM med data från året |                    |
|-------------------------------------------------|--------------------------------------------------|--------------------|
| 🗈 🔁 Gemensam                                    | Parameter                                        |                    |
| 🖻 🇁 Planering                                   | 1 Venier                                         | 1                  |
| 🕀 🗀 Mina budgetar och prognoser                 |                                                  |                    |
| 🐵 🧰 Transaktioner                               | Z Serverko                                       | Agressso planering |
| 😟 🗁 Fasta register                              | 3 Prioritet                                      | U                  |
| 😑 🗁 Systeminställning                           | 4 Skrivare                                       | DEFAULT            |
| 🗈 🛅 Versioner                                   | 5 E-postbekräftelse                              |                    |
| 🖶 📁 Alternativa konteringsregler                | 6 E-postdistribution                             |                    |
| 🗑 🧰 Jämförelser                                 | 7 Status                                         | N                  |
| 🗊 🧰 Tidsramar                                   | 8 Startdatum                                     |                    |
| Periodlānkar                                    | 9 Starttid                                       |                    |
| 🗎 🦳 Import av transaktioner                     | 10 Utdatatyp                                     | Välj autom.        |
| Från transaktionstabell till imnorttabell       | 11 Version                                       | JFBÅÅÅÅ            |
| Från importtabell till transaktionstabell       | 12 Browsermallänk                                | BUDGETJAM          |
| Radera från importtabell                        |                                                  |                    |
| Refera importaneal/tioner                       |                                                  |                    |
| A riaga importuansakuonen                       |                                                  |                    |
| Drowsermanank     Drowsermanank                 |                                                  |                    |
| Fran browser till transaktionstabell            |                                                  |                    |
| PL205-Importera kapitalkostnader fran A107      |                                                  |                    |
| PL205-ladda BUDGEIJAM med data från året        |                                                  |                    |
| PL205-ladda PROGNOSJAM med data från året       |                                                  |                    |
| PL205-Importera löner till Personalbud (ANV.EJ) |                                                  |                    |

1. Klicka på rad 11: Välj rätt version i rullisten JFBåååå

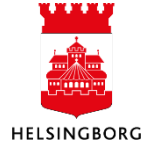

| Varian | PL205-ladda BUDGETJAM med data från året | PL205-ladda BUDGETJAM med data från året |  |  |  |  |  |  |  |
|--------|------------------------------------------|------------------------------------------|--|--|--|--|--|--|--|
|        | Parameter                                |                                          |  |  |  |  |  |  |  |
| 1      | Kopior                                   | 1                                        |  |  |  |  |  |  |  |
| 2      | Serverkö                                 | Agressso planering                       |  |  |  |  |  |  |  |
| 3      | Prioritet                                | 0                                        |  |  |  |  |  |  |  |
| 4      | Skrivare                                 | DEFAULT                                  |  |  |  |  |  |  |  |
| 5      | E-postbekräftelse                        |                                          |  |  |  |  |  |  |  |
| 6      | E-postdistribution                       |                                          |  |  |  |  |  |  |  |
| 7      | Status                                   | N                                        |  |  |  |  |  |  |  |
| 8      | Startdatum                               |                                          |  |  |  |  |  |  |  |
| 9      | Starttid                                 |                                          |  |  |  |  |  |  |  |
| 10     | Utdatatyp                                | Välj autom.                              |  |  |  |  |  |  |  |
| 11     | Version                                  | JFBÅÅÅÅ                                  |  |  |  |  |  |  |  |
| 12     | Browsermallänk                           | BUDGETJAM                                |  |  |  |  |  |  |  |

(Vi samlar alla jämförelser i en version som heter JFBåååå. JFB= Jämförelsebudget).

- 2. Beställ med F12 eller 🔙
- 3. Gå till Underhåll beställda rapporter och kontrollera att rapporten PL205 kört klart, de vill säga har status = T. Dubbelklicka på rapportraden för att få en felrapport.
- 4. Kontrollera felrapporten. Rapporten ska vara tom, det vill säga inga meddelanden utöver parametrar. Om det står "Errors in postback" har körningen inte gått bra.
- 6. Korrigera felen enligt loggen och kör om PL205.

#### 4.1.3 Avstämning av totalbelopp i jämförelseversionen

**Sökväg:** UBW Planering > Transaktioner > Fråga transaktioner > Fråga transaktioner > Avstämning jämförelser (jf-version)

Stäm av kolumner i jämförelseversionen innan du går vidare till PL315 – uppdatera jämförelsekolumner.

| Egen meny                                      | 1 - Tosti   | In 2 Saladille 2 Dogultat    |           |             |            |                |       |                |
|------------------------------------------------|-------------|------------------------------|-----------|-------------|------------|----------------|-------|----------------|
| E Gemensam                                     |             | 2 - Jokviik J - Kesuitat     |           |             |            |                |       |                |
| Ekonomi                                        |             |                              | 1         | Aggreger    | rat        |                |       |                |
| Projektledning                                 |             |                              |           |             |            |                |       |                |
|                                                |             |                              | 1         | Fråga för   | rändringar |                |       |                |
| Planering                                      |             |                              |           |             |            |                |       |                |
| Mina budgetar och prognoser                    |             |                              |           |             |            |                |       |                |
| Transaktioner                                  | 14-1        | 1                            |           |             |            |                |       |                |
| Transaktionsregistrering                       | Mail        | Avstamning jamföreiser (jf-  | -version) |             |            | ~              |       |                |
| Registrering top-down                          |             | Kolumnnamn                   | Visa      | Delsum      | iortera    | Kolumnbrytning | Källa | Ursprunglig    |
| Projektbudget                                  | 1 Ve        | rsion                        | Kod       |             |            |                |       | Version        |
| 🖻 🥟 Fråga transaktioner                        | 2 A         | isvar                        | Kod       |             | 2          |                |       | Begr.värde 1   |
| 🔦 🔍 Fråga transaktioner                        | 3 B         | idgetkonto                   | Kod       | $\boxtimes$ | 1          |                |       | Konto          |
| Avstämning jämförelser (jf-version)            | 4 B         | idget (jämf i budget)        | Kod       |             |            |                |       | Fritt värde 01 |
| Avstämning jämförelser (prog el budgversion)   | <b>5</b> Se | naste pr (jämf i budget)     | Kod       |             |            |                |       | Fritt värde 02 |
| R Budget ladda dokument                        | 6 Se        | naste bokslut (jämf i budget | Kod       |             |            |                |       | Fritt värde 03 |
| Budgetrapport personal individ                 | 7 B         | Idget                        | Kod       |             |            |                |       | Fritt värde 04 |
| - Budgetrapport personal individ periodisering | 8 A         | :k.budget                    | Kod       |             |            |                |       | Fritt värde 05 |
| 🙀 Budgetrapport volvmer helår                  | 9 Se        | naste prog                   | Kod       |             |            |                |       | Fritt värde 06 |
| Kontroll inläsning löner                       | 10 Pr       | ognos T1                     | Kod       |             |            |                |       | Fritt värde 07 |
| Record Prognosrapport ekonomi vt/ht            | 11 Pi       | ognos T2                     | Kod       |             |            |                |       | Fritt värde 08 |
| R Prognosrapport volvmer helår                 | 12 Pr       | ognos Okt                    | Kod       |             |            |                |       | Fritt värde 09 |
| Prognosrapport volvmer vt/ht                   | 13 Fr       | itt värde 10                 | Kod       |             |            |                |       | Fritt värde 10 |
| Rognosrapport volvmsammanställning             | 14 U        | fall                         | Kod       |             |            |                |       | Fritt värde 11 |
| Rapport status                                 | 15 Fr       | itt värde 12                 | Kod       |             |            |                |       | Fritt värde 12 |
| Underlag till jämförelsekolumner prognos       | 16 B        | lopp                         | Kod       |             |            |                |       | Belopp         |

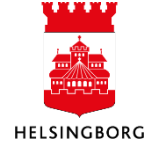

1. Ändra eventuellt jämförelseversionen under flik 2 Sökvillkor, så att version är JFBåååå

| 1 - Instäl n. 2 - Sökvillk - Resultat |                                                                                                    |                                                                                                    |                                                                                                    |                                                                                                    |  |  |  |  |  |  |
|---------------------------------------|----------------------------------------------------------------------------------------------------|----------------------------------------------------------------------------------------------------|----------------------------------------------------------------------------------------------------|----------------------------------------------------------------------------------------------------|--|--|--|--|--|--|
| Kolumnnamn                            | Тур                                                                                                    | Makro                                                                                                    | Värde                                                                                                    | Prompt                                                                                                    |  |  |  |  |  |  |
| Version                               | lika med                                                                                               |                                                                                                    | JFB2016                                                                                                    |                                                                                                    |  |  |  |  |  |  |
| Budgetkonto                           | lika med                                                                                               |                                                                                                    |                                                                                                    |                                                                                                    |  |  |  |  |  |  |
| Ansvar                                | lika med                                                                                               |                                                                                                    |                                                                                                    | $\boxtimes$                                                                                                    |  |  |  |  |  |  |
| Period                                | mellan                                                                                                 |                                                                                                    |                                                                                                    |                                                                                                    |  |  |  |  |  |  |
| Företag                               | lika med                                                                                               | $\boxtimes$                                                                                                    | \$CLIENT                                                                                                    |                                                                                                    |  |  |  |  |  |  |
|                                       | stal n. 2 - Sökvilik - Resultat<br>Kolumnnamn<br>Version<br>Budgetkonto<br>Ansvar<br>Period<br>Företag | sta n. 2 - Sökvilk - Resultat<br>Kolumnnamn Typ<br>Version lika med<br>Budgetkonto lika med<br>Ansvar lika med<br>Period mellan<br>Företag lika med | sta n. 2 - Sökvilk - Resultat           Kolumnnamn         Typ         Makro           Version         lika med         □           Budgetkonto         lika med         □           Ansvar         lika med         □           Period         mellan         □           Företag         lika med         □ | stain, 2 - Sökville - Resultat       Kolumnnamn     Typ     Makro     Värde       Version     lika med     JFB2016       Budgetkonto     lika med |  |  |  |  |  |  |

- 2. Sök med F7
- 3. Tryck OK
- 4. Stäm av totalerna mot resultatet i x\_browsermallänk budgetjämförelser, se första steget i processen, Hämta data från budgetjämförelsekolumner. Utfall kan ändras vid senare tillfälle, och jämförelseversionen speglar alltså endast utfall vid körningstillfället. Gör om körning enligt 4.1.2 om jämförelser ska uppdateras med korrekta belopp.

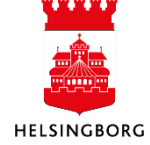

#### 4.1.4 Uppdatera jämförelsekolumnerna

**Sökväg:** UBW Planering > Transaktioner > Serverrapporter > Uppdatera kolumn från version

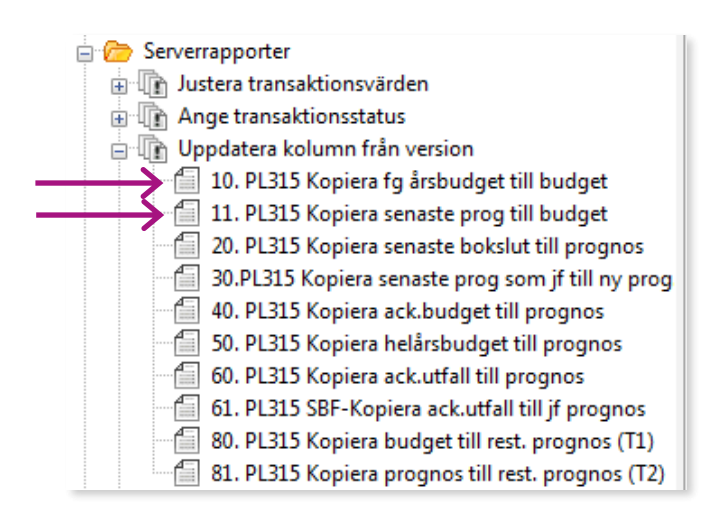

Obs! Kör varje körning för sig. Kontrollera felrapporten innan du går vidare.

#### Serverrapport 10. PL315 Kopiera fg årsbudget till budget

- 1. Klicka på 10. PL315 Kopiera fg årsbudget till budget
- 2. Välj version i rullisten på rad 11, JFBåååå. Året ska vara innevarande år, ex JFB2016
- 3. Välj ny budget på rad 12, ex IBV2017
- 4. Beställ med F12 eller 🔙
- 5. Kontrollera felrapporten. Rapporten ska vara tom, det vill säga inga meddelanden utöver parametrar. Vid fel gå till verktygsmenyn Visa rapportlogg. Leta efter error-meddelanden. De brukar vara ganska lätta att tolka.

| Varian | ariant 10. PL315 Kopiera årets budget till ny budget |                      |  |  |  |  |  |  |
|--------|------------------------------------------------------|----------------------|--|--|--|--|--|--|
|        | Parameter                                            |                      |  |  |  |  |  |  |
| 1      | Kopior                                               | 1                    |  |  |  |  |  |  |
| 2      | Serverkö                                             | Serial Report Queue  |  |  |  |  |  |  |
| 3      | Prioritet                                            | 0                    |  |  |  |  |  |  |
| 4      | Skrivare                                             | DEFAULT              |  |  |  |  |  |  |
| 5      | E-postbekräftelse                                    | $\boxtimes$          |  |  |  |  |  |  |
| 6      | E-postdistribution                                   |                      |  |  |  |  |  |  |
| 7      | Status                                               | N                    |  |  |  |  |  |  |
| 8      | Startdatum                                           |                      |  |  |  |  |  |  |
| 9      | Starttid                                             |                      |  |  |  |  |  |  |
| 10     | Utdatatyp                                            | Välj autom.          |  |  |  |  |  |  |
| 11     | Från version                                         | VÄLJ JFB I ÅR        |  |  |  |  |  |  |
| 12     | Till version                                         | VÄLJ BUDGET NÄSTA ÅR |  |  |  |  |  |  |
| 21     | Konto                                                | *                    |  |  |  |  |  |  |

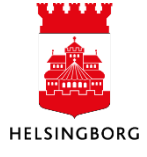

#### Serverrapport 11. PL3015 Kopiera senaste prognos till budget

- 1. Klicka på 11. PL315 Kopiera senaste prog till budget
- 2. Välj version i rullisten på rad 11, JFBåååå. Året ska vara innevarande år, exempel JFB2016
- 3. Välj budget på rad 12, ex IBV2017
- 4. Beställ med F12 eller 🔙
- 5. Kontrollera felrapporten. Rapporten ska vara tom, det vill säga inga meddelanden utöver parametrar. Vid fel gå till verktygsmenyn Visa rapportlogg. Leta efter error-meddelanden. De brukar vara ganska lätta att tolka.

| Variar | Yariant     11. PL315 Kopiera senaste prog till ny budget |                      |  |  |  |  |  |  |  |
|--------|-----------------------------------------------------------|----------------------|--|--|--|--|--|--|--|
|        | Parameter                                                 |                      |  |  |  |  |  |  |  |
| 1      | Kopior                                                    | 1                    |  |  |  |  |  |  |  |
| 2      | Serverkö                                                  | Serial Report Queue  |  |  |  |  |  |  |  |
| 3      | Prioritet                                                 | 0                    |  |  |  |  |  |  |  |
| 4      | Skrivare                                                  | DEFAULT              |  |  |  |  |  |  |  |
| 5      | E-postbekräftelse                                         |                      |  |  |  |  |  |  |  |
| 6      | E-postdistribution                                        |                      |  |  |  |  |  |  |  |
| 7      | Status                                                    | N                    |  |  |  |  |  |  |  |
| 8      | Startdatum                                                |                      |  |  |  |  |  |  |  |
| 9      | Starttid                                                  |                      |  |  |  |  |  |  |  |
| 10     | Utdatatyp                                                 | Välj autom.          |  |  |  |  |  |  |  |
| 11     | Från version                                              | VÄLJ JFB I ÅR        |  |  |  |  |  |  |  |
| 12     | Till version                                              | VÄLJ BUDGET NÄSTA ÅR |  |  |  |  |  |  |  |
| 21     | Konto                                                     | *                    |  |  |  |  |  |  |  |

#### 4.1.5 Avstämning av totalbelopp

**Sökväg:** UBW Planering > Transaktioner > Fråga transaktioner > Fråga transaktioner > Avstämning jämförelser (prog el budgversion)

Stäm av de inlästa jämförelsekolumnerna i ny budget, mot jämförelseversionen.

| 1 - In | 1 - Inställn. 2 - Sökvillk 3 - Resultat |               |                       |                         |                |       |                |  |  |  |
|--------|-----------------------------------------|---------------|-----------------------|-------------------------|----------------|-------|----------------|--|--|--|
|        |                                         |               | Aggreger<br>Fråga för | r <b>at</b><br>ändringa | r 🗌            |       |                |  |  |  |
| Mall   | Avstämning jämförelser (prog            | el budgversio | n)                    |                         | •              |       |                |  |  |  |
|        | Kolumnnamn                              | Visa          | Delsum                | iortera                 | Kolumnbrytning | Källa | Ursprungligt   |  |  |  |
| 1      | Version                                 | Kod           |                       |                         |                |       | Version        |  |  |  |
| 2      | Budgetkonto                             | Kod           |                       |                         |                |       | Konto          |  |  |  |
| 3      | Bokslut                                 | Kod           |                       |                         |                |       | Fritt värde 01 |  |  |  |
| 4      | Budget                                  | Kod           |                       |                         |                |       | Fritt värde 02 |  |  |  |
| 5      | Senaste prognos                         | Kod           |                       |                         |                |       | Fritt värde 03 |  |  |  |
| 6      | Ack. budget                             | Kod           |                       |                         |                |       | Fritt värde 04 |  |  |  |
| 7      | Ack. utfall (välj period)               | Kod           |                       |                         |                |       | Belopp         |  |  |  |

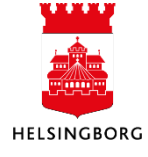

1. Ändra till rätt version i flik 2 – Sökvillkor

Här väljer du versionen för den budget du förbereder.

|   | Kolumnamn   | Värde    | Prompt      | S        |             |  |
|---|-------------|----------|-------------|----------|-------------|--|
| 1 | Version     | lika med |             | IBV2017  | $\boxtimes$ |  |
| 2 | Budgetkonto | lika med |             |          | $\boxtimes$ |  |
| 3 | Ansvar      | lika med |             |          | $\boxtimes$ |  |
| 4 | Period      | mellan   |             |          | $\boxtimes$ |  |
| 5 | Företag     | lika med | $\boxtimes$ | \$CLIENT |             |  |
|   |             |          |             |          |             |  |

- 2. Sök med F7
- 3. Tryck OK.
- 4. Resultatet visas på totalnivå. Kontrollera totaler per kolumn mot nästa fråga nedan.

**Sökväg:** UBW Planering > Transaktioner > Fråga transaktioner > Fråga transaktioner > Avstämning jämförelser (jf version)

| Gemensam                                                                                |     |                                |            |                    |                |       |                |
|-----------------------------------------------------------------------------------------|-----|--------------------------------|------------|--------------------|----------------|-------|----------------|
| 😑 🗁 Planering                                                                           |     |                                |            |                    |                |       |                |
| 🕀 📴 Mina budgetar och prognoser                                                         |     |                                | 1          | Aggregerat         |                |       |                |
| 😑 🗁 Transaktioner                                                                       |     |                                | T          | Fråga förändringar |                |       |                |
| Transaktionsregistrering                                                                |     |                                | •          | ringarorananingar  |                |       |                |
| Registrering top-down                                                                   |     |                                |            |                    |                |       |                |
| 🖶 🚈 Projektbudget                                                                       |     |                                |            |                    |                |       |                |
| 🖃 🗁 Fråga transaktioner                                                                 | Mai | Avstämning jämförelser (j      | f-version) |                    | ~              |       |                |
| Fråga transaktioner                                                                     |     | Kolumnnamn                     | Visa       | Delsum jortera     | Kolumnbrytning | Källa | Ursprunglig    |
| Avstämning jämförelser (prog al hudaversion)                                            | 1   | Version                        | Kod        |                    |                |       | Version        |
| Avstamming jamoreser (prog er budgversion)     G Fråga varksbudget pår ansvar aktivitet | 2   | Budgetkonto                    | Kod        |                    |                |       | Konto          |
| Fraga verksbudget per ansvar-aktivitet                                                  |     | Budget (jämf i budget)         | Kod        |                    |                |       | Fritt värde 01 |
| Taga verssprognos per ansvar-aktivitet                                                  | 4   | Senaste pr (jämf i budget)     | Kod        |                    |                |       | Fritt värde 02 |
| x_excelerator_invpian_ive                                                               | 5   | Senaste bokslut (jämf i budget | Kod        |                    |                |       | Fritt värde 03 |
| x_excelerator_undenag_invplan_ivb                                                       |     | Budget                         | Kod        |                    |                |       | Fritt värde 04 |
|                                                                                         | 1   | Ack.budget                     | Kod        |                    |                |       | Fritt värde 05 |
| 🖉 🔍 Haga saluotabeli                                                                    | 8   | Senaste prog                   | Kod        |                    |                |       | Fritt värde 06 |
|                                                                                         | 9   | Prognos T1                     | Kod        |                    |                |       | Fritt värde 07 |
| Transaktionrinställningar                                                               | 1   | Prognos T2                     | Kod        |                    |                |       | Fritt värde 08 |
| 🐨 📴 Hansaktionsinstalliningal                                                           | 1   | 1 Prognos Okt                  | Kod        |                    |                |       | Fritt värde 09 |
| Contemportallaine                                                                       | 1   | 2 Fritt värde 10               | Kod        |                    |                |       | Fritt värde 10 |
| in a system is taking                                                                   | 1   | 3 Utfall                       | Kod        |                    |                |       | Fritt värde 11 |
|                                                                                         | 1   | 4 Fritt värde 12               | Kod        |                    |                |       | Fritt värde 12 |
|                                                                                         | 1   | 5 Beloon                       | Kod        |                    |                |       | Reloop         |

Ändra eventuellt jämförelseversionen under flik 2 Sökvillkor, så att version är JFBåååå

| Ī | 1 - In | ıst <mark>ıllın, 2 - Sökvillk</mark> 3 - Resultat |          |       |          |             |  |
|---|--------|---------------------------------------------------|----------|-------|----------|-------------|--|
|   |        | Kolumnnamn                                        | Тур      | Makro | Värde    | Prompt      |  |
|   |        | Version                                           | lika med |       | JFB2016  | $\boxtimes$ |  |
|   | 2      | Budgetkonto                                       | lika med |       |          | $\boxtimes$ |  |
|   | 3      | Ansvar                                            | lika med |       |          | $\boxtimes$ |  |
|   | 4      | Period                                            | mellan   |       |          | $\boxtimes$ |  |
|   | 5      | Företag                                           | lika med |       | \$CLIENT |             |  |

- 5. Sök med F7
- 6. Tryck OK
- 7. Stäm av totalerna mot resultatet i Avstämning jämförelser (jf-version) enligt ovan.

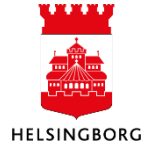

4.1.6 Laddningen är klar

**Sökväg:** UBW Planering > Mina budgetar och prognoser > Internbudget Verks Övriga int och kostnader

| 🕀 🔁 E | gen meny                                        |
|-------|-------------------------------------------------|
| 🖶 🔁 🤅 | Gemensam                                        |
| ៉ 🥟 P | Planering                                       |
| ė · 🙆 | 🆻 Mina budgetar och prognoser                   |
|       | Nämndbudget - Resultaträkning                   |
|       | 🔤 Nämndbudget - Investeringsplan                |
|       | Nämndprognos - Resultaträkning                  |
|       | - Mämndprognos - Investeringar                  |
|       | 🔤 Internbudget verks - Personal individ         |
|       | 🚈 Internbudget verks - Övriga int och kostnader |
|       | 🛯 🔤 Internbudget verks - Kapital                |
|       | 🔍 🔍 Sammanställning budget totalt               |

Öppna delbudgeten för övriga intäkter och kostnader. Den ska nu innehålla korrekta värden i jämförelsekolumnerna.

#### 4.2 Ladda budgetjämförelser – arbetsmarknadsförvaltningen

#### 4.2.1 Hämta data från budgetjämförelsekolumner

Obs! Arbetsmarknadsförvaltningen <del>kör prognos per månad och med</del> har olika grupperingsnivåer för olika enheter och har därmed tre andra länkar att hämta data ifrån, vilket innebär tre körningar under denna punkt:

- x\_bmlänk budgetjämf akt
- x\_bmlänk budgetjämf budkonto
- x\_bmlänk budgetjämf objekt

#### 4.2.2 Ladda budgetjämförelser i jämförelseversion

**Sökväg:** UBW Planering > Systeminställningar > Import av transaktioner > Från browser till transaktionstabell

| 🖕 🕞 Från browser till transaktionstabell        |  |  |  |  |  |  |  |  |  |
|-------------------------------------------------|--|--|--|--|--|--|--|--|--|
| PL205-Importera kapitalkostnader från AT07      |  |  |  |  |  |  |  |  |  |
| PL205-ladda BUDGETJAM med data från året        |  |  |  |  |  |  |  |  |  |
| PL205-AF(13) 1. ladda BUDGETJAM BUDKTO          |  |  |  |  |  |  |  |  |  |
| 🗐 PL205-AF(13) 2. ladda BUDGETJAM AKT           |  |  |  |  |  |  |  |  |  |
| PL205-AF(13) 3. ladda BUDGETJAM OBJ             |  |  |  |  |  |  |  |  |  |
| 📲 PL205-ladda PROGNOSJAM med data från året     |  |  |  |  |  |  |  |  |  |
| PL205-AF(13) 1. ladda PROGNOSJAM BUDKTO         |  |  |  |  |  |  |  |  |  |
| PL205-AF(13) 2. ladda PROGNOSJAM AKT            |  |  |  |  |  |  |  |  |  |
| PL205-AF(13) 3. ladda PROGNOSJAM OBJ            |  |  |  |  |  |  |  |  |  |
| PL205-Importera löner till Personalbud (ANV.EJ) |  |  |  |  |  |  |  |  |  |

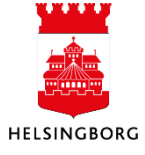

## 4. Ladda jämförelsekolumner i verksamhetsbudget och prognos

Systemmanual UBW Desktop Budget och prognos

Arbetsmarknadsförvaltningen kan inte inte tömma jämförelseversionen vid varje körning, för att fylla med nya, aktuella data. Då skulle de olika körningarna radera varandra. Körning 1 raderar alla tidigare körningar och lägger in ny data, körning 2 och 3 adderar till körning 1.

7. Klicka på rad 11: Välj rätt version i rullisten JFBåååå

|   | Parameter          |                    |
|---|--------------------|--------------------|
|   | Kopior             | 1                  |
|   | Serverkö           | Agressso planering |
|   | Prioritet          | 0                  |
|   | Skrivare           | DEFAULT            |
|   | E-postbekräftelse  | $\boxtimes$        |
|   | E-postdistribution |                    |
|   | Status             | N                  |
|   | Startdatum         |                    |
|   | Starttid           |                    |
| ) | Utdatatyp          | Välj autom.        |
| ĩ | Version            | JFBÅÅÅÅ            |
| 2 | Browsermallänk     | BUDGET-BUDKTO      |

(Vi samlar alla jämförelser i en version som heter JFBåååå. JFB= Jämförelse budget).

- 8. Beställ med F12 eller 🔙
- 9. Gå till Underhåll beställda rapporter och kontrollera att rapporten PL205 kört klart, det vill säga har status = T. Dubbelklicka på rapportraden för att få en felrapport.
- 10. Kontrollera felrapporten. Rapporten ska vara tom, det vill säga inga meddelanden utöver parametrar.
- 11. Om det står "Errors in postback" har körningen inte gått bra.
- 12. Om meddelande "Errors in postback", måste rapportloggen kontrolleras. Klicka på verktygsmenyn -> Visa rapportlogg. Scrolla ner i loggen och leta efter "error"-rader. Detta felmeddelande innebär t.ex. att datakontroll (ansvar->avdomr->rollid) är felaktig:

   14:20:47
   Error on row 9999376 column dim 1 : Du sakar bebörighet för 94999!

- 13. Korrigera felen enligt loggen och kör om alla tre PL205.
- 14. Beställ därefter 2. Ladda budgetjam akt samt 3. Ladda budgetjam obj på samma sätt

| Variar | t PL205-AF(13) 2. ladda BUDGETJAM AKT |                    |
|--------|---------------------------------------|--------------------|
|        | Parameter                             |                    |
|        | Kopior                                | 1                  |
| 2      | Serverkö                              | Agressso planering |
| 3      | Prioritet                             | 0                  |
| 4      | Skrivare                              | DEFAULT            |
| 5      | E-postbekräftelse                     | $\boxtimes$        |
| 6      | E-postdistribution                    |                    |
| 7      | Status                                | N                  |
| 8      | Startdatum                            |                    |
| 9      | Starttid                              |                    |
| 10     | Utdatatyp                             | Välj autom.        |
| 11     | Version                               | JFBÅÅÅÅ            |
| 12     | Browsermallänk                        | BUDGET-AKT         |
|        |                                       |                    |

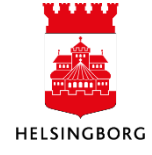

| Variar | Variant PL205-AF(13) 3. ladda BUDGETJAM OBJ |                    |  |  |  |  |  |  |  |  |  |
|--------|---------------------------------------------|--------------------|--|--|--|--|--|--|--|--|--|
|        |                                             |                    |  |  |  |  |  |  |  |  |  |
|        | Parameter                                   |                    |  |  |  |  |  |  |  |  |  |
| 1      | Kopior                                      | 1                  |  |  |  |  |  |  |  |  |  |
| 2      | Serverkö                                    | Agressso planering |  |  |  |  |  |  |  |  |  |
| 3      | Prioritet                                   | 0                  |  |  |  |  |  |  |  |  |  |
| 4      | Skrivare                                    | DEFAULT            |  |  |  |  |  |  |  |  |  |
| 5      | E-postbekräftelse                           | $\boxtimes$        |  |  |  |  |  |  |  |  |  |
| 6      | E-postdistribution                          |                    |  |  |  |  |  |  |  |  |  |
| 7      | Status                                      | N                  |  |  |  |  |  |  |  |  |  |
| 8      | Startdatum                                  |                    |  |  |  |  |  |  |  |  |  |
| 9      | Starttid                                    |                    |  |  |  |  |  |  |  |  |  |
| 10     | Utdatatyp                                   | Välj autom.        |  |  |  |  |  |  |  |  |  |
| 11     | Version                                     | JFBÅÅÅÅ            |  |  |  |  |  |  |  |  |  |
| 12     | Browsermallänk                              | BUDGET-OBJ         |  |  |  |  |  |  |  |  |  |

#### 4.2.3 Resterande rutin för AMF

Följ anvisningar enligt standardrutinen 4.1 för Avstämning av belopp i JF-versionen, uppdatera jämförelsekolumner, avstämning av totalbelopp och laddningen är klar.

#### 4.3 Ladda prognosjämförelser – alla förvaltningar utom AMF, KF och SBF

Punkterna i 4.3 följs vid förberedelse av prognos. Se punkterna i 4.1 vid förberedelser av budget.

#### 4.3.1 Hämta data från prognosjämförelsekolumner (endast vid årets första prognos)

Detta steg i processen Ladda prognosjämförelser innebär att hämta data från saldotabellerna (utfall, budget, senaste prognos) och mellanlagra dem för att i ett senare steg flytta över innehållet till UBW Planering.

Inför första prognosen för året, måste data hämtas dels från år för senaste bokslut, dels för innevarande år. Detta avsnitt beskriver hur data hämtas från senaste bokslut, det vill säga den sista körningen för att fylla jämförelseversionen JFP för föregående år.

**Sökväg:** UBW Planering > Transaktioner > Fråga transaktioner > Fråga Saldotabell > x\_browsermallänk prognosjämförelser

#### 1. Klicka på x\_browsermallänk prognosjämförelser

| Egen meny                                                                                                    |            |                              |              |          |            |                |                            |                |
|----------------------------------------------------------------------------------------------------|------------|------------------------------|--------------|----------|------------|----------------|----------------------------|----------------|
| Gemensam                                                                                                    | 1 - Instal | n. 2 - Sökvillk 3 - Resultat |              |          |            |                |                            |                |
| Planering                                                                                                    | Saldotabe  |                              | 1            | A        |            |                |                            |                |
| i ina budgetar och prognoser                                                                                                    |            |                              |              | Aggrege  | rdl        |                |                            |                |
| E C Iransaktioner                                                                                                    |            | ~                            | Ť            | Fråga fö | rändringar |                |                            |                |
| Transactionsregistrering                                                                                                    |            |                              |              |          |            |                |                            |                |
| Registrering top-down                                                                                                    |            |                              |              |          |            |                |                            |                |
| Projektbudget                                                                                                    |            |                              |              |          |            |                |                            |                |
| 🖃 🕜 Frága transaktioner                                                                                                    | Mall       | x_browsermallänk progno      | sjämförelser |          |            | $\sim$         |                            |                |
| 🗄 🔍 Fräga transaktioner                                                                                                    |            | Kolumnnamn                   | Visa         | Delsum   | iortera    | Kolumpbrytning | Källa                      | Ursprunglig    |
| 🔠 🔍 Fraga top-down                                                                                                    | 1 An       | svar                         | Kod          |          | 1          | nonannorjannaj |                            | Ansvar         |
| - Traga saldotabell                                                                                                    | 2 RR       | nivål                        | Kod/Text     |          | 2          |                | Relation: Konto:inner.ioin | Rrnivå1        |
| The provide the second second | 3 Ko       | nto                          | Summering    | Ē        |            |                |                            | Konto          |
| x_analys felmeddelande ansvar/verks i PL400                                                                                                    | 4 Ver      | ks                           | Kod          |          | 3          |                |                            | Verks          |
| x_browsermaliank budgetjamforeiser                                                                                                    | 5 Ak       | tiv                          | Kod          | Ē        | 4          |                |                            | Akt            |
| S x_browsermaliank prognosjamroreiser                                                                                                    | 6 Pe       | iod                          | Kod          | Π        | 5          |                |                            | Period         |
| Data for saldotabell                                                                                                    | 7 Utf      | all kr                       | Kod          | Π        | -          |                |                            | Belopp         |
| Serverrapporter                                                                                                    | 8 Int      | embudget Verks               | Kod          | Π        |            |                |                            | Internbudget \ |
| 🗄 🗾 Transaktionsinstaliningar                                                                                                    | 9 Pro      | anos T1                      | Kod          |          |            |                |                            | Prognos april  |
| 🗄 📶 Fasta register                                                                                                    | 10 Pro     | anos T2                      | Kod          |          |            |                |                            | Prognos aug    |
| C C                                                                                                    |            | 2                            |              | -        |            |                |                            |                |
| 🕀 🛄 Systeminställning                                                                                                    | 11 Pro     | anos Okt                     | Kod          |          |            |                |                            | Prognos okt    |

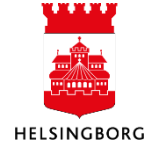

2. Gå till flik 2 – Sökvillkor.

Prognosen omfattar normalt alla konton, även personal- och kapitalkostnader. Därför ska budgetkonton/RRNivå1 inte exkluderas.

| 1 - In | 1 - Inställn. 2 - Sökvillk 3 - Resultat |                          |             |          |        |        |           |  |  |  |  |  |
|--------|-----------------------------------------|--------------------------|-------------|----------|--------|--------|-----------|--|--|--|--|--|
|        | Kolumnnamn                              | Тур                      | Makro       | Värde    |        | Prompt | Ska anges |  |  |  |  |  |
| 1      | Period                                  | större än eller lika med |             |          | 201601 |        |           |  |  |  |  |  |
| 2      | Period                                  | mindre eller lika med    |             |          | 201612 |        |           |  |  |  |  |  |
| 3      | RRnivå1                                 | ej lika med              |             |          |        |        |           |  |  |  |  |  |
| 4      | Ansvar                                  | ej tom                   |             |          |        |        |           |  |  |  |  |  |
| 5      | Projekt                                 | ej mellan                |             | 5;98999  |        |        |           |  |  |  |  |  |
| 6      | Verks                                   | ej tom                   |             |          |        |        |           |  |  |  |  |  |
| 7      | Företag                                 | lika med                 | $\boxtimes$ | \$CLIENT |        |        |           |  |  |  |  |  |

3. Vid årets första prognos: Kontrollera att perioden avser år för senaste bokslut för rad 1 och rad 2

Rad 1: Period större än eller lika med ska vara, åååå01, t.ex. 201601 om vi befinner oss i mars 2017.

Rad 2: Period mindre än eller lika med ska vara, åååå12, t.ex. 201612 om vi befinner oss i mars 2017.

- 4. Klicka någonstans i slutet av saldotabellen (så att markören stannar i slutet av tabellen)
- 5. Låt fliken ligga öppen. Totalsumman används vid avstämning i senare steg.

| 1 | 1 - In | ställn. 2 - | Sökvillk 3 - I | Resultat         |       |       |        |               |                       |            |               |                |                    |
|---|--------|-------------|----------------|------------------|-------|-------|--------|---------------|-----------------------|------------|---------------|----------------|--------------------|
|   |        | Ansvar      | RRnivå1        | RRnivå1(T)       | Aktiv | Verks | Period | Utfall kr     | Internbudget<br>Verks | Prognos T1 | Prognos<br>T2 | Prognos<br>Okt | Senaste<br>prognos |
|   | 1      | 1000        | B7             | Övriga kostnader | 101   | 920   | 201601 | 120 541,57    | 118 181,82            | 0,00       | 0,00          | 0,00           | 0,00               |
|   | 2      | 1000        | B7             | Övriga kostnader | 101   | 920   | 201602 | 120 662,22    | 118 181,82            | 0,00       | 0,00          | 0,00           | 0,00               |
|   | 3      | 1000        | B7             | Övriga kostnader | 101   | 920   | 201603 | 115 591,57    | 118 181,82            | 0,00       | 0,00          | 0,00           | 0,00               |
|   | 4      | 1000        | B7             | Övriga kostnader | 101   | 920   | 201604 | 129 829,38    | 118 181,82            | 0,00       | 0,00          | 0,00           | 0,00               |
|   |        |             |                |                  |       |       |        |               |                       |            |               |                |                    |
| 5 | 590    | 9999        | B7             | Ovriga kostnader | 101   | 920   | 201601 | 16 818,28     | 0,00                  | 0,00       | 0,00          | 0,00           | 0,00               |
|   | Σ      |             |                |                  |       |       |        | 25 555 739,22 | 582 214 000,00        | 0,00       | 0,00          | 0,00           | 0,00               |

#### 4.3.2 Ladda prognosjämförelser i jämförelseversion

**Sökväg**: UBW Planering > Systeminställningar > Import av transaktioner > Från browser till transaktionstabell >PL205-ladda PROGNOSJAM med data från året

| æ 💼 Egen meny                                   | Variar | t PL205-ladda PROGNOSJAM med data från året |                    |
|-------------------------------------------------|--------|---------------------------------------------|--------------------|
| Binering                                        |        | Parameter                                   |                    |
| Mina hudgetar och prognocer                     | 1      | Kopior                                      | 1                  |
|                                                 | 2      | Serverkö                                    | Agressso planering |
| E Casta register                                | 3      | Prioritet                                   | 0                  |
| Systeminställning                               | 4      | Skrivare                                    | DEFAULT            |
| Generation                                      | 5      | E-postbekräftelse                           |                    |
| Alternativa konteringsregler                    | 6      | E-postdistribution                          |                    |
| 🕀 🛄 Jämförelser                                 | 7      | Status                                      | N                  |
| 🕀 🧰 Tidsramar                                   | 8      | Startdatum                                  |                    |
| 🕀 🧰 Periodlänkar                                | 9      | Starttid                                    |                    |
| 🕞 🧑 Import av transaktioner                     | 10     | Utdatatyp                                   | Välj autom.        |
| The Fran transaktionstabell till importtabell   | 11     | Version                                     | JFPÅÅÅÅ            |
| Från importtabell till transaktionstabell       | 12     | Browsermallänk                              | PROGNOSJAM         |
| Radera från importtabell                        |        |                                             |                    |
| 📈 Fråga importtransaktioner                     |        |                                             |                    |
| 🗝 🔆 Browsermallänk                              |        |                                             |                    |
| 😑 🕼 Från browser till transaktionstabell        |        |                                             |                    |
| PL205-Importera kapitalkostnader från AT07      |        |                                             |                    |
| 💊 🗆 🗐 PL205-ladda BUDGETJAM med data från året  |        |                                             |                    |
| PL205-ladda PROGNOSJAM med data från året       |        |                                             |                    |
| PL205-Importera löner till Personalbud (ANV.EJ) |        |                                             |                    |

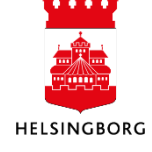

1. Klicka på rad 11: Välj rätt version i rullisten JFPåååå -1. Dvs för sista laddningen av data från det nyss avslutade året. T.ex inför prognos 1 2017, ska jfp-version vara JFP2016.

(Vi samlar alla jämförelser i en version som heter JFPåååå. JFP= Jämförelseprognos).

| Varia | Variant [PL205-ładda PROGNOSJAM med data från året (60) |                    |  |  |  |  |  |  |  |
|-------|---------------------------------------------------------|--------------------|--|--|--|--|--|--|--|
|       | Parameter                                               |                    |  |  |  |  |  |  |  |
| 1     | Kopior                                                  | 1                  |  |  |  |  |  |  |  |
| 2     | Serverkö                                                | Agressso planering |  |  |  |  |  |  |  |
| 3     | Prioritet                                               | 0                  |  |  |  |  |  |  |  |
| 4     | Skrivare                                                | DEFAULT            |  |  |  |  |  |  |  |
| 5     | E-postbekräftelse                                       |                    |  |  |  |  |  |  |  |
| 6     | E-postdistribution                                      |                    |  |  |  |  |  |  |  |
| 7     | Status                                                  | N                  |  |  |  |  |  |  |  |
| 8     | Startdatum                                              |                    |  |  |  |  |  |  |  |
| 9     | Starttid                                                |                    |  |  |  |  |  |  |  |
| 10    | Utdatatyp                                               | Välj autom.        |  |  |  |  |  |  |  |
| 11    | Version                                                 | JFPÅÅÅÅ            |  |  |  |  |  |  |  |
| 12    | Browsermallänk                                          | PROGNOSJAM         |  |  |  |  |  |  |  |

- 2. Beställ med F12 eller 🔙
- 3. Gå till Underhåll beställda rapporter och kontrollera att rapporten PL205 kört klart, det vill säga har status = T. Dubbelklicka på rapportraden för att få en felrapport.
- 4. Kontrollera felrapporten. Rapporten ska vara blank och endast innehålla parametrar.
- 5. Om det står "Errors in postback" har körningen inte gått bra.
- 6. Om meddelande "errors in postback", måste rapportloggen kontrolleras. Klicka på verktygsmenyn -> Visa rapportlogg. Scrolla ner i loggen och leta efter "error"-rader. Detta felmeddelande innebär t.ex. att datakontroll (ansvar->avdomr->rollid) är felaktig:

   14:20:47
   14:20:47
   14:20:47
   14:20:47
   14:20:47
   14:20:47
   14:20:47
   14:20:47
   14:20:47
   14:20:47
   14:20:47
   14:20:47
   14:20:47
   14:20:47
   14:20:47
   14:20:47
   14:20:47
   14:20:47
   14:20:47
   14:20:47
   14:20:47
   14:20:47
   14:20:47
   14:20:47
   14:20:47
   14:20:47
   14:20:47
   14:20:47
   14:20:47
   14:20:47
   14:20:47
   14:20:47
   14:20:47
   14:20:47
   14:20:47
   14:20:47
   14:20:47
   14:20:47
   14:20:47
   14:20:47
   14:20:47
   14:20:47
   14:20:47
   14:20:47
   14:20:47
   14:20:47
   14:20:47
   14:20:47
   14:20:47
   14:20:47
   14:20:47
   14:20:47
   14:20:47
   14:20:47
   14:20:47
   14:20:47
   14:20:47
   14:20:47
   14:20:
- 7. Korrigera felen enligt loggen och kör om PL205.

#### 4.3.3 Hämta data från prognosjämförelsekolumner (inför varje prognos)

Detta steg i processen Ladda prognosjämförelser innebär att hämta data från saldotabellerna (utfall, budget, senaste prognos) och mellanlagra dem för att i ett senare steg flytta över innehållet till UBW Planering. Steget körs inför varje prognos.

**Sökväg:** UBW Planering > Transaktioner > Fråga transaktioner > Fråga Saldotabell > x\_browsermallänk prognosjämförelser

1. Klicka på x\_browsermallänk prognosjämförelser

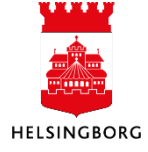

| 🕀 🧖 Egen meny                                | 119  |                                         |                             |            |          |            |                |                             |                 |  |  |  |  |
|----------------------------------------------|------|-----------------------------------------|-----------------------------|------------|----------|------------|----------------|-----------------------------|-----------------|--|--|--|--|
| 🕀 🗀 Gemensam                                 | 1-   | 1 - Inställn. 2 - Sökvillk 3 - Resultat |                             |            |          |            |                |                             |                 |  |  |  |  |
| 🖻 🗁 Planering                                | Sak  | intabell                                |                             | 1          | A        |            |                |                             |                 |  |  |  |  |
| 🗄 📶 Mina budgetar och prognoser              |      |                                         | dirona i                    |            | Aggreg   | eral       |                |                             |                 |  |  |  |  |
| 😑 📂 Transaktioner                            |      |                                         | ~                           | T          | Fråga fo | örändringa | r              |                             |                 |  |  |  |  |
| Transaktionsregistrering                     |      |                                         |                             |            |          |            |                |                             |                 |  |  |  |  |
| Registrering top-down                        |      |                                         |                             |            |          |            |                |                             |                 |  |  |  |  |
| 🖶 🚈 Projektbudget                            |      |                                         |                             |            |          |            |                |                             |                 |  |  |  |  |
| 😑 🗁 Fråga transaktioner                      | Mall |                                         | v. brownermallänk prognosti | imföralsar |          |            | ~              |                             |                 |  |  |  |  |
| i 🔍 Fråga transaktioner                      |      |                                         | x_browsermaliank prognosji  | intoreisei |          |            |                |                             |                 |  |  |  |  |
| 🗉 🔍 Fråga top-down                           |      |                                         | Kolumnnamn                  | Visa       | Delsum   | iortera    | Kolumnbrytning | Källa                       | Ursprungligt    |  |  |  |  |
| 🖃 🔍 Frága saldotabell                        | 1    | Ansvar                                  |                             | Kod        |          | 1          |                |                             | Ansvar          |  |  |  |  |
| Driftres: Litfall-budget-prognoser           | 2    | RRnivå                                  | 1                           | Kod/Text   |          | 2          |                | Relation: Konto; inner join | Rrnivå1         |  |  |  |  |
| a spake felmeddelande angvar/verke i DI 400  | 3    | Konto                                   |                             | Summering  |          |            |                |                             | Konto           |  |  |  |  |
| x_anarys reincedelande ansvar/verks i r 2400 | 4    | Verks                                   |                             | Kod        |          | 3          |                |                             | Verks           |  |  |  |  |
|                                              | 5    | Aktiv                                   |                             | Kod        |          | 4          |                |                             | Akt             |  |  |  |  |
| N Dowsernanank progrosjani ofeiser           | 6    | Period                                  |                             | Kod        | Ē        | 5          |                |                             | Period          |  |  |  |  |
| Data for saldotabell                         | 7    | Utfall k                                | r                           | Kod        |          | -          |                |                             | Relonn          |  |  |  |  |
| 🖶 🔄 Serverrapporter                          |      | Interne                                 | udget Verkr                 | Kod        | - H      |            |                |                             | Internhudget Ve |  |  |  |  |
| Transaktionsinställningar                    |      | Deceme                                  | u T1                        | Kod        |          |            |                |                             | Decence and     |  |  |  |  |
| 🕀 🛄 Fasta register                           | 5    | Progrie                                 |                             | Kou        |          |            |                |                             | Prognos april   |  |  |  |  |
| 🗄 🛅 Systeminställning                        | 10   | Progno                                  | 05 12                       | Kod        |          |            |                |                             | Prognos aug     |  |  |  |  |
|                                              | 11   | Progno                                  | os Ukt                      | Kod        |          |            |                |                             | Prognos okt     |  |  |  |  |
|                                              | 12   | Senast                                  | e prognos                   | Kod        |          |            |                |                             | Senaste progno  |  |  |  |  |

2. Gå till flik 2 – Sökvillkor

| 1 - In | ställn. 2 - Sökvillk 3 - Resultat |                          |             |          |       |        |           |
|--------|-----------------------------------|--------------------------|-------------|----------|-------|--------|-----------|
|        | Kolumnnamn                        | Тур                      | Makro       | Värde    |       | Prompt | Ska anges |
| 1      | Period                            | större än eller lika med |             | 20       | 01601 |        |           |
| 2      | Period                            | mindre eller lika med    |             | 20       | 01612 |        |           |
| 3      | RRnivå1                           | ej lika med              |             |          |       |        |           |
| 4      | Ansvar                            | ej tom                   |             |          |       |        |           |
| 5      | Projekt                           | ej mellan                |             | 5;98999  |       |        |           |
| 6      | Verks                             | ej tom                   |             |          |       |        |           |
| 7      | Företag                           | lika med                 | $\boxtimes$ | \$CLIENT |       |        |           |

 Kontrollera att perioden avser aktuellt prognosår för rad 1 och rad 2 Rad 1: Period större än eller lika med ska vara, åååå01 Rad 2: Period mindre än eller lika med ska vara, åååå12

Inför årets första prognos ska du alltså ändra värde för rad 1 och 2. Ändra periodvärden och klicka på F12 (spara). Sätt bock i Ändra: och tryck på OK.

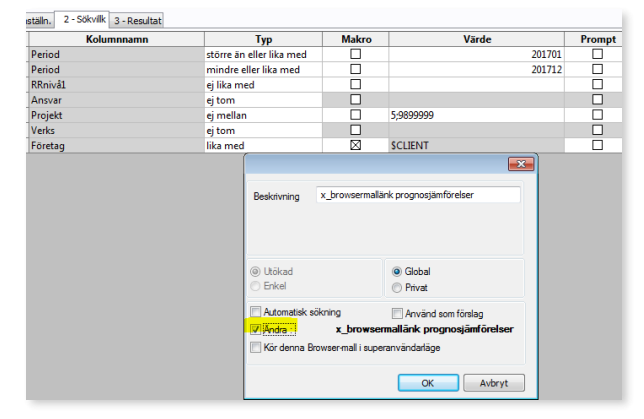

- 4. Sök fram resultatet med F7
- 5. Klicka någonstans i slutet av saldotabellen (så att markören stannar i slutet av tabellen)
- 6. Låt fliken ligga öppen. Totalsumman används vid avstämning i senare steg.

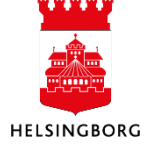

# **4. Ladda jämförelsekolumner i verksamhetsbudget och prognos** Systemmanual UBW Desktop Budget och prognos

|    | 1 - Ir | nställn. 2 - | Sökvillk 3 - | Resultat         |       |       |        |               |                       |            |               |                |                    |
|----|--------|--------------|--------------|------------------|-------|-------|--------|---------------|-----------------------|------------|---------------|----------------|--------------------|
|    |        | Ansvar       | RRnivå1      | RRnivå1(T)       | Aktiv | Verks | Period | Utfall kr     | Internbudget<br>Verks | Prognos T1 | Prognos<br>T2 | Prognos<br>Okt | Senaste<br>prognos |
|    | 1      | 1000         | B7           | Övriga kostnader | 101   | 920   | 201601 | 120 541,57    | 118 181,82            | 0,00       | 0,00          | 0,00           | 0,00               |
|    | 2      | 1000         | B7           | Övriga kostnader | 101   | 920   | 201602 | 120 662,22    | 118 181,82            | 0,00       | 0,00          | 0,00           | 0,00               |
|    | 3      | 1000         | B7           | Övriga kostnader | 101   | 920   | 201603 | 115 591,57    | 118 181,82            | 0,00       | 0,00          | 0,00           | 0,00               |
|    | 4      | 1000         | B7           | Övriga kostnader | 101   | 920   | 201604 | 129 829,38    | 118 181,82            | 0,00       | 0,00          | 0,00           | 0,00               |
|    | FFOO   | 0000         | <b>P7</b>    | Örvina kastandar | 101   | 020   | 201601 | 16 919 29     | 0.00                  | 0.00       | 0.00          | 0.00           | 0.00               |
| I  | 5590   | 9999         | в/           | Ovriga kostnader | 101   | 920   | 201601 | 10 818,28     | 0,00                  | 0,00       | 0,00          | 0,00           | 0,00               |
| IL | Σ      |              |              |                  |       |       |        | 25 555 739,22 | 582 214 000,00        | 0,00       | 0,00          | 0,00           | 0,00               |

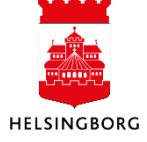

### 4. Ladda jämförelsekolumner i verksamhetsbudget och prognos

Systemmanual UBW Desktop Budget och prognos

#### 4.3.4 Ladda prognosjämförelser i jämförelseversion

**Sökväg:** UBW Planering > Systeminställningar > Import av transaktioner > Från browser till transaktionstabell >PL205-ladda PROGNOSJAM med data från året

| Egen meny                                       | Varian | PL205-ladda PROGNOSJAM med data från året |                    |
|-------------------------------------------------|--------|-------------------------------------------|--------------------|
| Je 🔁 Gemensam                                   |        | Parameter                                 |                    |
| - Contrainening                                 | 1      | Kopior                                    | 1                  |
|                                                 | 2      | Serverkö                                  | Agressso planering |
| Easta register                                  | 3      | Prioritet                                 | 0                  |
| E C Systeminställning                           | 4      | Skrivare                                  | DEFAULT            |
| Versioner                                       | 5      | E-postbekräftelse                         |                    |
| Alternativa konteringsregler                    | 6      | E-postdistribution                        |                    |
|                                                 | 7      | Status                                    | N                  |
|                                                 | 8      | Startdatum                                |                    |
|                                                 | 9      | Starttid                                  |                    |
| mont av transaktioner                           | 10     | Utdatatyp                                 | Välj autom.        |
| Från transaktionstabell till importtabell       | 11     | Version                                   | JFPÅÅÅÅ            |
| Erån importtabell till transaktionstabell       | 12     | Browsermallänk                            | PROGNOSJAM         |
| Radera från importtabell                        |        |                                           |                    |
| 🐼 Fråga importtransaktioner                     |        |                                           |                    |
| Rrowsermallänk                                  |        |                                           |                    |
| Från browser till transaktionstabell            |        |                                           |                    |
| PL205-Importera kapitalkostnader från AT07      |        |                                           |                    |
| PL205-ladda BUDGETJAM med data från året        |        |                                           |                    |
| PL205-ladda PROGNOSJAM med data från året       |        |                                           |                    |
| PL205-Importera löner till Personalbud (ANV.EJ) |        |                                           |                    |

1. Klicka på rad 11: Välj rätt version i rullisten JFPåååå. Året ska vara innevarande prognosår.

(Vi samlar alla jämförelser i en version som heter JFPåååå. JFP= Jämförelseprognos).

| Vari | Aniant PL205-Jadda PROGNOSJAM med data från året (60) |                    |  |  |  |  |  |  |  |
|------|-------------------------------------------------------|--------------------|--|--|--|--|--|--|--|
|      | Parameter                                             |                    |  |  |  |  |  |  |  |
| 1    | Kopior                                                | 1                  |  |  |  |  |  |  |  |
| 2    | Serverkö                                              | Agressso planering |  |  |  |  |  |  |  |
| 3    | Prioritet                                             | 0                  |  |  |  |  |  |  |  |
| 4    | Skrivare                                              | DEFAULT            |  |  |  |  |  |  |  |
| 5    | E-postbekräftelse                                     |                    |  |  |  |  |  |  |  |
| 6    | E-postdistribution                                    |                    |  |  |  |  |  |  |  |
| 7    | Status                                                | N                  |  |  |  |  |  |  |  |
| 8    | Startdatum                                            |                    |  |  |  |  |  |  |  |
| 9    | Starttid                                              |                    |  |  |  |  |  |  |  |
| 10   | Utdatatyp                                             | Välj autom.        |  |  |  |  |  |  |  |
| 11   | Version                                               | JFPÅÅÅÅ            |  |  |  |  |  |  |  |
| 12   | Browsermallänk                                        | PROGNOSJAM         |  |  |  |  |  |  |  |

- 2. Beställ med F12 eller 🔙
- 3. Gå till Underhåll beställda rapporter och kontrollera att rapporten PL205 kört klart, det vill säga har status = T. Dubbelklicka på rapportraden för att få en felrapport.
- 4. Kontrollera felrapporten. Rapporten ska vara tom, förutom parametrar.
- 5. Om det står "Errors in postback" har körningen inte gått bra.
- Om meddelande "errors in postback", måste rapportloggen kontrolleras. Klicka på verktygsmenyn -> Visa rapportlogg. Scrolla ner i loggen och leta efter "error"-rader. Detta felmeddelande innebär t.ex. att datakontroll (ansvar->avdomr->rollid) är felaktig:

   14:20:47
   20:47
   20:47
   20:47
   20:47
   20:47
   20:47
   20:47
   20:47
   20:47
   20:47
   20:47
   20:47
   20:47
   20:47
   20:47
   20:47
   20:47
   20:47
   20:47
   20:47
   20:47
   20:47
   20:47
   20:47
   20:47
   20:47
   20:47
   20:47
   20:47
   20:47
   20:47
   20:47
   20:47
   20:47
   20:47
   20:47
   20:47
   20:47
   20:47
   20:47
   20:47
   20:47
   20:47
   20:47
   20:47
   20:47
   20:47
   20:47
   20:47
   20:47
   20:47
   20:47
   20:47
   20:47
   20:47
   20:47
   20:47
   20:47
   20:47
   20:47
   20:47
   20:47
   20:47
   20:47
- 7. Korrigera felen enligt loggen och kör om PL205.

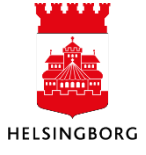

\*\*\*\*\*

#### 4.3.5 Avstämning av totalbelopp i jämförelseversionen

Sökväg: UBW Planering > Transaktioner > Fråga transaktioner > Fråga transaktioner > Avstämning jämförelser (jf-version)

| Menyalternativ                                                   | -       |                                       |           |                    | 5              | ·····, |                |  |  |  |  |  |
|------------------------------------------------------------------|---------|---------------------------------------|-----------|--------------------|----------------|--------|----------------|--|--|--|--|--|
| 🗄 🧀 Egen meny                                                    | 1 - Ins | 1 - Instain. 2 - Sokvilk 3 - Resultat |           |                    |                |        |                |  |  |  |  |  |
| 🗄 📁 Agresso Gemensam                                             |         |                                       |           | According          |                |        |                |  |  |  |  |  |
| Agresso Planering i Control Mina budgetar och prognoser          |         |                                       |           | Aggregerat         |                |        |                |  |  |  |  |  |
|                                                                  |         |                                       | T         | Fråga förändringar |                |        |                |  |  |  |  |  |
| 😑 🗁 Transaktioner                                                |         |                                       |           |                    |                |        |                |  |  |  |  |  |
| in 🔤 Transaktionsregistrering                                    |         |                                       |           |                    |                |        |                |  |  |  |  |  |
| Registrering top-down                                            |         |                                       |           |                    |                |        |                |  |  |  |  |  |
| Projektbudget                                                    | Mal     | Avstämning jämförelser (jf            | -version) |                    | •              |        |                |  |  |  |  |  |
| 😑 🗁 Fråga transaktioner                                          |         | Kolumnnamn                            | Visa      | Delsum iortera     | Kolumnbrytning | Källa  | Ursprungligt   |  |  |  |  |  |
| Fraga transaktioner                                              | 1       | Version                               | Kod       |                    |                |        | Version        |  |  |  |  |  |
| Avstämning jämförelser (jf-version)                              | 2       | Budgetkonto                           | Kod       |                    |                |        | Konto          |  |  |  |  |  |
| <ul> <li>Avstämning jämförelser (prog el budgversion)</li> </ul> | 3       | Budget (jämf i budget)                | Kod       |                    |                |        | Fritt värde 01 |  |  |  |  |  |
| Fråga verksbudget per ansvar-aktivitet                           | 4       | Senaste pr (jämf i budget)            | Kod       |                    |                |        | Fritt värde 02 |  |  |  |  |  |
| Fräga verksprognos per ansvar-aktivitet                          | 5       | Senaste bokslut (jämf i budget        | Kod       |                    |                |        | Fritt värde 03 |  |  |  |  |  |
| x_excelerator_invplan_NB                                         | 6       | Budget                                | Kod       |                    |                |        | Fritt värde 04 |  |  |  |  |  |
| X_excelerator_underlag_invplan_NB                                | 7       | Ack.budget                            | Kod       |                    |                |        | Fritt värde 05 |  |  |  |  |  |
| 🕫 🔍 Fråga top-down                                               | 8       | Senaste prog                          | Kod       |                    |                |        | Fritt värde 06 |  |  |  |  |  |
| 💿 🔍 Frága saldotabell                                            | 9       | Prognos T1                            | Kod       |                    |                |        | Fritt värde 07 |  |  |  |  |  |
| 🖃 🧰 Data för saldotabell                                         | 10      | Prognos T2                            | Kod       |                    |                |        | Fritt värde 08 |  |  |  |  |  |
| Serverrapporter                                                  | 11      | Prognos Okt                           | Kod       |                    |                |        | Fritt värde 09 |  |  |  |  |  |
| Transaktionsinställningar                                        | 12      | Fritt värde 10                        | Kod       |                    |                |        | Fritt värde 10 |  |  |  |  |  |
| Fasta register                                                   | 13      | Utfall                                | Kod       |                    |                |        | Fritt värde 11 |  |  |  |  |  |
| 🗄 📁 Systeminställning                                            | 14      | Fritt värde 12                        | Kod       |                    |                |        | Fritt värde 12 |  |  |  |  |  |
|                                                                  | 10      | Delene.                               | Mar d     |                    |                |        | Dalaan         |  |  |  |  |  |

1. Kontrollera att versionen under flik 2 Sökvillkor, är jämförelseversion för prognos - JFPåååå

| 1 - In | ställr. 2 - Sökvillk 3 - Resultat |          |             |          |             |  |
|--------|-----------------------------------|----------|-------------|----------|-------------|--|
|        | Kolumnnamn                        | Тур      | Makro       | Värde    | Prompt      |  |
|        | Version                           | lika med |             | JFP2016  | $\boxtimes$ |  |
| 2      | Budgetkonto                       | lika med |             |          |             |  |
| 3      | Ansvar                            | lika med |             |          | $\boxtimes$ |  |
| 4      | Period                            | mellan   |             |          | $\boxtimes$ |  |
| 5      | Företag                           | lika med | $\boxtimes$ | \$CLIENT |             |  |

- 2. Sök med F7
- 3. Tryck OK
- 4. Stäm av totalerna mot resultatet i x\_browsermallänk prognosjämförelser, se första steget i processen Hämta data för prognosjämförelsekolumner. Stäm av både innevarande år och föregående år inför prognos 1. Dvs välj först fg års jfp-version i punkt ett ovan och därefter innevarande års JFP-version. Matcha mot rätt periodurval i x\_browsermallänk\_prognosjämförelser.

#### 4.3.6 Uppdatera jämförelsekolumnerna

**Sökväg:** UBW Planering > Transaktioner > Serverrapporter > Uppdatera kolumn från version

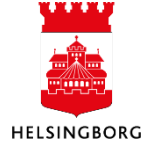

## 4. Ladda jämförelsekolumner i verksamhetsbudget och prognos

Systemmanual UBW Desktop Budget och prognos

| 🚊 🗁 Serverrapporter                                 |
|-----------------------------------------------------|
| Iustera transaktionsvärden                          |
| 🖶 🕼 Ange transaktionsstatus                         |
| 😑 🕼 Uppdatera kolumn från version                   |
| 🗐 10. PL315 Kopiera fg årsbudget till budget        |
| 🗐 11. PL315 Kopiera senaste prog till budget        |
| 20. PL315 Kopiera senaste bokslut till prognos      |
| 📲 30.PL315 Kopiera senaste prog som jf till ny prog |
| 40. PL315 Kopiera ack.budget till prognos           |
| 🗐 50. PL315 Kopiera helårsbudget till prognos       |
| 60. PL315 Kopiera ack.utfall till prognos           |
| 61. PL315 SBF-Kopiera ack.utfall till jf prognos    |
| 80. PL315 Kopiera budget till rest. prognos (T1)    |
| 81. PL315 Kopiera prognos till rest. prognos (T2)   |

1. Obs! Kör varje körning för sig. Se nedan vilka körningar som du kör inför respektive prognos.

Kom ihåg att kontrollera felrapporten. Rapporten ska vara tom, det vill säga inga meddelanden utöver parametrar. Vid fel – gå till verktygsmenyn – Visa rapportlogg. Leta efter error-meddelanden. De brukar vara ganska lätta att tolka.

- 1. Välj version på rad 11, JFPåååå
- 2. Välj prognos på rad 12, Ex P042016
- 3. Kolla rad 18, åååå01
- 4. Kolla rad 19, åååmm (ack utfall )
- 5. Beställ med F12 eller 🗔

#### Körningar vid tertial 1

- 1. 20. PL315 Kopiera senaste bokslut till prognos (ej år 2016). Observera att JFPversion för det avslutade året måste väljas, det vill säga JFP2016 för prognos 2017.
- 2. 40. PL315 Kopiera senaste ack.budget till prognos
- 3. 50. PL315 Kopiera helårsprognos till prognos
- 4. 60. PL315 Kopiera ack.utfall till prognos
- 5. 80. PL315 Kopiera budget till rest.prognos (T1)

#### Körningar vid tertial 2

- 1. 20. PL315 Kopiera senaste bokslut till prognos (ej år 2016). Observera att JFPversion för det avslutade året måste väljas, det vill säga JFP2016 för prognos 2017
- 2. 30. PL315 Kopiera senaste prog som jf till ny prog
- 3. 40. PL315 Kopiera senaste ack.budget till prognos
- 4. 50. PL315 Kopiera helårsprognos till prognos
- 5. 60. PL315 Kopiera ack.utfall till prognos

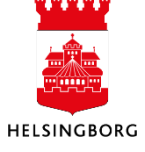

#### 6. 81. PL315 Kopiera prognos till rest.prognos (T2)

#### 4.3.7 Avstämning av totalbelopp

**Sökväg:** UBW Planering > Transaktioner > Fråga transaktioner > Fråga transaktioner > Avstämning jämförelser (prog el budgversion)

1. Öppna denna browser och välj korrekt prognosversion. T.ex. P04åååå, P08åååå. Spara om frågan med nytt förslagsvärde för version. Dvs tryck F12. Bock i "ändra". Klicka på OK.

| 1 - In | ställn. 2 - Sökvillk 3 - Resultat |             |             |          |             |           |
|--------|-----------------------------------|-------------|-------------|----------|-------------|-----------|
|        | Kolumnnamn                        | Тур         | Makro       | Värde    | Prompt      | Ska anges |
| 1      | Version                           | lika med    |             | P042016  | $\boxtimes$ |           |
| 2      | Budgetkonto                       | lika med    |             |          | $\boxtimes$ |           |
| 3      | Ansvar                            | lika med    |             |          | $\boxtimes$ |           |
| 4      | Period                            | mellan      |             |          | $\boxtimes$ |           |
| 5      | Budgetkonto                       | ej lika med |             | B320     |             |           |
| 6      | Budgetkonto                       | ej lika med |             | B500     |             |           |
| 7      | Företag                           | lika med    | $\boxtimes$ | \$CLIENT |             |           |

| 1 - In                                       | nställn. 2 - Sökvillk 3 - Resultat |      |                                      |        |                |        |                |
|----------------------------------------------|------------------------------------|------|--------------------------------------|--------|----------------|--------|----------------|
|                                              |                                    |      | Aggregerat <table-cell></table-cell> |        |                |        |                |
| Mall Avstämning jämförelser (prog el budgver |                                    |      | on)                                  | ·      | ▼.             | 1/=11_ | 11             |
| -                                            | Kolumnnamn                         | Visa | Deisum                               | ortera | Kolumnbrytning | Kalla  | Ursprungligt   |
| 1                                            | Version                            | Kod  |                                      |        |                |        | Version        |
| 2                                            | Budgetkonto                        | Kod  |                                      |        |                |        | Konto          |
| 3                                            | Bokslut                            | Kod  |                                      |        |                |        | Fritt värde 01 |
| 4                                            | Budget                             | Kod  |                                      |        |                |        | Fritt värde 02 |
| 5                                            | Senaste prognos                    | Kod  |                                      |        |                |        | Fritt värde 03 |
| 6                                            | Ack. budget                        | Kod  |                                      |        |                |        | Fritt värde 04 |
| 7                                            | Ack. utfall (välj period)          | Kod  |                                      |        |                |        | Belopp         |

Tänk på att kolumnen "Ack.utfall (välj period)" i browserfrågan ovan, består av x månaders utfall och x månaders prognosförslag. Utfall i denna kolumn kan alltså endast stämmas av genom att välja korrekta utfallsperioder i flik 2. Se punkt 7 nedan.

Öppna också frågan Avstämning jämförelser (jf-version).
 Sökväg: UBW Planering > Transaktioner > Fråga transaktioner > Fråga transaktioner > Avstämning jämförelser (jf version)

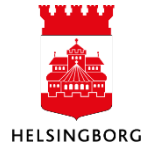

### 4. Ladda jämförelsekolumner i verksamhetsbudget och prognos

Systemmanual UBW Desktop Budget och prognos

|                                            |      | Stall 2 - SOKVIIK 3 - Resultat |          |                   |                |       |                |
|--------------------------------------------|------|--------------------------------|----------|-------------------|----------------|-------|----------------|
| ering                                      |      |                                | 1        | A                 |                |       |                |
| Vina budgetar och prognoser                |      |                                |          | Aggregerat        |                |       |                |
| ransaktioner                               |      |                                | 1        | Fråga förändringa | r 🗌            |       |                |
| Iransaktionsregistrering                   |      |                                |          |                   |                |       |                |
| legistrering top-down                      |      |                                |          |                   |                |       |                |
| ojektbudget                                |      |                                |          |                   |                |       |                |
| iga transaktioner                          | Mall | Avstämning jämförelser (if     | version) |                   | ~              |       |                |
| ga transaktioner                           |      | K-1                            | Mar      | Delaura l'astron  | Kalumahastalaa | Kell- | U              |
| 🕙 Avstāmning jāmförelser (jf-version)      |      | Kolumnnamn                     | Visa     | Deisum sortera    | Kolumnbrytning | Kalla | Ursprungligt   |
| stämning jämförelser (prog el budgversion) |      | version                        | Kod      |                   |                |       | version        |
| åga verksbudget per ansvar-aktivitet       | 2    | Budgetkonto                    | Kod      |                   |                |       | Konto          |
| a verksprognos per ansvar-aktivitet        | 3    | Budget (jämf i budget)         | Kod      |                   |                |       | Fritt värde 01 |
| rator_invplan_NB                           | 4    | Senaste pr (jämf i budget)     | Kod      |                   |                |       | Fritt värde 02 |
| ator_underlag_invplan_NB                   | 5    | Senaste bokslut (jämf i budget | Kod      |                   |                |       | Fritt värde 03 |
| vn                                         | 6    | Budget                         | Kod      |                   |                |       | Fritt värde 04 |
| 41                                         | 7    | Ack.budget                     | Kod      |                   |                |       | Fritt värde 05 |
| pell                                       | 8    | Senaste prog                   | Kod      |                   |                |       | Fritt värde 06 |
|                                            | 9    | Prognos T1                     | Kod      |                   |                |       | Fritt värde 07 |
| Silpingar                                  | 10   | Prognos T2                     | Kod      |                   |                |       | Fritt värde 08 |
| ingai                                      | 11   | Prognos Okt                    | Kod      |                   |                |       | Fritt värde 09 |
|                                            | 12   | Fritt värde 10                 | Kod      |                   |                |       | Fritt värde 10 |
| 'Y                                         | 13   | Utfall                         | Kod      |                   |                |       | Fritt värde 11 |
|                                            |      |                                |          | -                 |                |       |                |
|                                            | 14   | Fritt värde 12                 | Kod      |                   |                |       | Fritt värde 12 |

3. Välj rätt jämförelseversion under flik 2 Sökvillkor, rad 1.-Stäm av Senaste bokslut för sig. Välj t.ex. först JFP2016 och sedan JFP2017.

| 1 - In | 1 - Inställn, 2 - Sökvillk 3 - Resultat |          |             |          |             |           |  |  |
|--------|-----------------------------------------|----------|-------------|----------|-------------|-----------|--|--|
|        | Kolumnnamn                              | Тур      | Makro       | Värde    | Prompt      | Ska anges |  |  |
| 1      | Version                                 | lika med |             | JFP2016  | $\boxtimes$ |           |  |  |
| 2      | Budgetkonto                             | lika med |             |          | $\boxtimes$ |           |  |  |
| 3      | Ansvar                                  | lika med |             |          | $\boxtimes$ |           |  |  |
| 4      | Period                                  | mellan   |             |          | $\boxtimes$ |           |  |  |
| 5      | Företag                                 | lika med | $\boxtimes$ | \$CLIENT |             |           |  |  |

- 4. Sök med F7
- 5. Tryck OK
- 6. Stäm först av årstotaler för bokslut, budget och senaste prognos mellan de båda frågorna. Dvs inget periodurval.
- 7. Stäm därefter av ack budget och ack utfall. Ändra då "period mellan" till perioderna för senast stängda period, t.ex. 201601;201603 i båda frågorna.

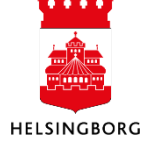

#### 4.3.8 Stänga perioden i jämförelsekolumnerna

**Sökväg:** UBW Planering > Systeminställningar > Versioner > Version

| ⊕ 📁 Egen meny<br>⊕ 🗁 Gemensam<br>⊟ 🗁 Planeting                                                                                                    | 1 - Version 2 - Valuta 3 - Behörighet                                  | 4 - Jämförelse 5 - Arbetsflöden 6 - Initiering av saldotabel | Z - Fasta register - grupper 8 - Relationer |
|----------------------------------------------------------------------------------------------------|------------------------------------------------------------------------|--------------------------------------------------------------|---------------------------------------------|
| Mina budgetar och prognoser     De Constantiationer     Constantiationer     Constantiationer     Constantiationer     Constantiationer     Constantiationer  | Fälthjälp<br> P042019<br> P042019 - Prognos april 2019                 |                                                              |                                             |
| Version For<br>Version Cop-down<br>Wession top-down<br>With Kopiera version<br>With Kopiera stata register<br>Version cop-down<br>With Kopiera stata register | Version<br>P042019<br>* Tidsram<br>2019<br>2019                        | * Beskrivning<br>Prognos april 2019<br>Detaljer              |                                             |
| ⊕ ⊂ Alternativa konteiningsregler<br>⊕ ⊂ Jamforelser<br>⊕ ⊂ Tidsramar                                                                                         | Tillåt icke-unika transaktioner                                        | Kräver bunt                                                  |                                             |
| ⊕ 🧭 Perodlankar<br>⊕ 🚰 Import av transaktioner                                                                                                    | Konteringsregler                                                       | Transaktionsregler<br>🗹                                      |                                             |
|                                                                                                    | Antal perioder<br>12<br>Data kan ändras från period<br>Öppningssaldo ~ | Text valutabelopp Buntbearbetning Blainstear ej              |                                             |

- 1. Fyll i prognosversionen (ex P042016)
- 2. Gå till flik 3 Behörighet: Kontrollera att versionen är öppen
- 3. Gå till flik 1 Version
- 4. Ändra fältet Data kan ändras från period från Öppningssaldo till ååååmm efter stängd period (exempel om stängd period är t om mars 2016 ska fältet innehålla 201604).
- 5. Spara med F12 eller 🔙
- 6. Not: om jf-kolumnskörningarna måste göras om, måste detta fält först återställas till "öppningssaldo". Spara.

#### 4.3.9 Laddningen är klar

Sökväg: UBW Planering > Mina budgetar och prognoser > Prognos

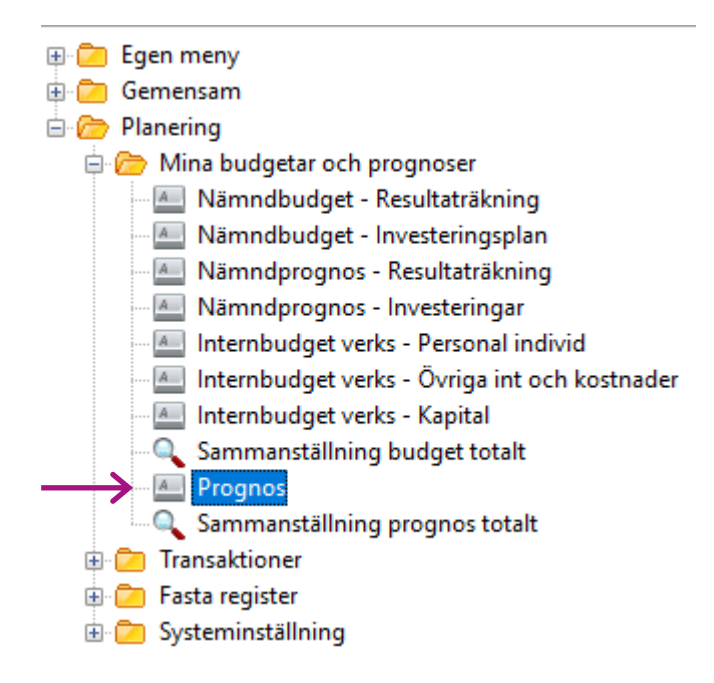

Prognosen ska nu innehålla värden i jämförelsekolumnerna samt förslagsvärden i Ny årsprognos.

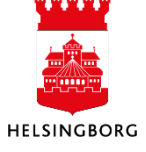

#### 4.4 Ladda prognosjämförelser – arbetsmarknadsförvaltningen

#### 4.4.1 Hämta data från prognosjämförelsekolumner

Obs! Arbetsmarknadsförvaltningen kör prognos per månad och med olika grupperingsnivå för olika enheter och har därmed tre andra länkar att hämta data ifrån, vilket innebär tre körningar under denna punkt:

- x\_bmlänk prognosjämf akt
- x\_bmlänk prognosjämf budkonto
- x\_bmlänk prognosjämf objekt

| 😑 🗁 Fråga transaktioner             |  |  |  |  |  |
|-------------------------------------|--|--|--|--|--|
| 🕀 🔍 Fråga transaktioner             |  |  |  |  |  |
| 🗄 🔍 Fråga top-down                  |  |  |  |  |  |
| 😑 🔍 Fråga saldotabell               |  |  |  |  |  |
| 🖓 Driftres: Utfall-budget-prognoser |  |  |  |  |  |
| 📲 🕙 x_bmlänk budgetjämf akt         |  |  |  |  |  |
| 📲 🔏 x_bmlänk budgetjämf budkonto    |  |  |  |  |  |
| 📲 🕙 x_bmlänk budgetjämf objekt      |  |  |  |  |  |
| 📲 🔏 x_bmlänk prognosjämf akt        |  |  |  |  |  |
| 📲 🔏 x_bmlänk prognosjämf budkonto   |  |  |  |  |  |
| 📉 🔏 x_bmlänk prognosjämf objekt     |  |  |  |  |  |

#### 4.4.2 Ladda prognosjämförelser i jämförelseversion

**Sökväg**: UBW Planering > Systeminställningar > Import av transaktioner > Från browser till transaktionstabell >PL205-ladda PROGNOSJAM med data från året

Arbetsmarknadsförvaltningen kan inte inte tömma jämförelseversionen vid varje körning, för att fylla med nya, aktuella data. Då skulle de olika körningarna radera varandra. Istället raderar körning 1 för budkonto, hela fg körning. Körning 2 och 3 adderar till körning nr 1.

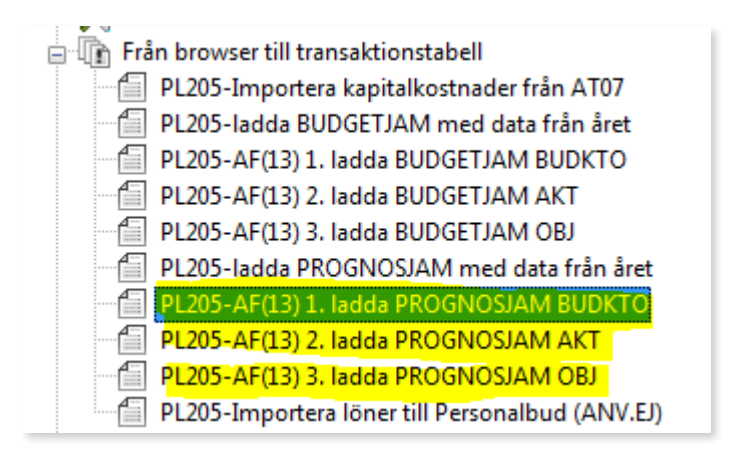

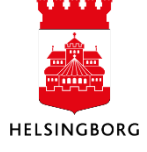

1. Nr 1 ska köras först. Den har en parameter som raderar samtliga data från JFP-versionens tidigare körningar, så att ni färsk data kan laddas. Fortsätt sedan med nr 2 och 3, som lägger till data i jfp-versionen.

| Varian | t PL205-AF(13) 1. ladda PROGNOSJAM BUDKTO |                    |
|--------|-------------------------------------------|--------------------|
|        | Parameter                                 |                    |
| 1      | Kopior                                    | 1                  |
| 2      | Serverkö                                  | Agressso planering |
| 3      | Prioritet                                 | 0                  |
| 4      | Skrivare                                  | DEFAULT            |
| 5      | E-postbekräftelse                         | $\boxtimes$        |
| 6      | E-postdistribution                        |                    |
| 7      | Status                                    | N                  |
| 8      | Startdatum                                |                    |
| 9      | Starttid                                  |                    |
| 10     | Utdatatyp                                 | Välj autom.        |
| 11     | Version                                   | JFPÅÅÅ             |
| 12     | Browsermallänk                            | PROGNOS-BUDKTO     |

|    | Parameter          |                    |
|----|--------------------|--------------------|
|    | Kopior             | 1                  |
| 2  | Serverkö           | Agressso planering |
| 3  | Prioritet          | 0                  |
| 4  | Skrivare           | DEFAULT            |
| 5  | E-postbekräftelse  | $\boxtimes$        |
| 6  | E-postdistribution |                    |
| 7  | Status             | N                  |
| 8  | Startdatum         |                    |
| 9  | Starttid           |                    |
| 10 | Utdatatyp          | Välj autom.        |
| 11 | Version            | JFPÅÅÅ             |
| 12 | Browsermallänk     | PROGNOS-AKT        |

| Variar | t PL205-AF(13) 3. ladda PROGNOSJAM OBJ |                    |
|--------|----------------------------------------|--------------------|
|        | Parameter                              |                    |
| 1      | Kopior                                 | 1                  |
| 2      | Serverkö                               | Agressso planering |
| 3      | Prioritet                              | 0                  |
| 4      | Skrivare                               | DEFAULT            |
| 5      | E-postbekräftelse                      |                    |
| 6      | E-postdistribution                     |                    |
| 7      | Status                                 | N                  |
| 8      | Startdatum                             |                    |
| 9      | Starttid                               |                    |
| 10     | Utdatatyp                              | Välj autom.        |
| 11     | Version                                | JFPÅÅÅÅ            |
| 12     | Browsermallänk                         | PROGNOS-OBJ        |

#### 4.4.3 Resterande steg

Enligt standardrutinen avsnitt 4.3.5. till 4.3.9.

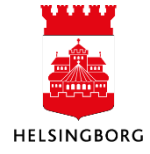

### 4. Ladda jämförelsekolumner i verksamhetsbudget och prognos

Systemmanual UBW Desktop Budget och prognos

#### 4.4.4 Browserfrågor för prognos

Frågorna ligger under Transaktioner > Fråga transaktioner, men är kopplade som genvägar i Mina budgetar och prognoser, både i Desktop och i Web.

Fråga transaktioner
 Avstämning jämförelser (jf-version)
 Avstämning jämförelser (prog el budgversion)
 Fråga verksbudget per ansvar
 Fråga verksbudget per ansvar-aktivitet
 Fråga verksbudget per ansvar
 Fråga verksprognos per ansvar
 Fråga verksprognos per ansvar-budkonto
 Fråga verksprognos per ansvar-objekt
 Prognosrapport per ansvar-budkonto
 Prognosrapport per ansvar-budkonto

Gör ändringar i frågorna, t.ex. vad beträffar sökvillkor samt kolumn- och sorteringsordning här.

De olika användarna i desktop hittar frågorna här:

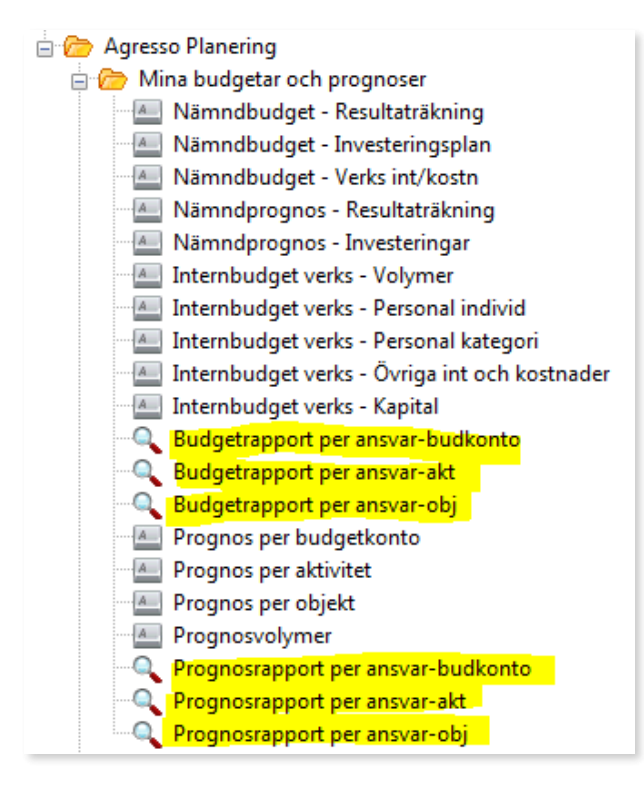

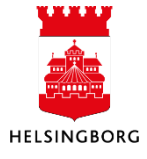

# **4. Ladda jämförelsekolumner i verksamhetsbudget och prognos** Systemmanual UBW Desktop Budget och prognos

#### Per ansvar-aktivitet:

| 1 | 1 - Inställn. 2 - Sökvillk 3 - Resultat |                                         |                      |                      |                                     |                     |                            |                                 |    |
|---|-----------------------------------------|-----------------------------------------|----------------------|----------------------|-------------------------------------|---------------------|----------------------------|---------------------------------|----|
|   | RRnivå1                                 | RRnivå1(T)                              | Ack.budget<br>(1000) | Ack.utfall<br>(1000) | Avv.<br>ack.budget-utfall<br>(1000) | Ârsbudget<br>(1000) | Ny<br>årsprognos<br>(1000) | Avvikelse<br>bud-prog<br>(1000) | Ko |
|   | 1 B463                                  | Köp av verksamhet                       | 0                    | 0                    | 0                                   | -410                | -410                       | 0                               |    |
|   | 2 B500                                  | Personalkostnader                       | 0                    | -128                 | -128                                | 0                   | -128                       | -128                            |    |
|   | 3 B530                                  | Övriga personalkostnader                | 0                    | -2                   | -2                                  | 0                   | -2                         | -2                              |    |
|   | 4 B601                                  | Lokal- och inventariekostnader          | 0                    | -63                  | -63                                 | 0                   | -63                        | -63                             |    |
|   | 5 B681                                  | IT och datadrift                        | 0                    | -1                   | -1                                  | 0                   | -1                         | -1                              |    |
|   | 6 B690                                  | Övriga kostnader                        | 0                    | -1                   | -1                                  | 0                   | -1                         | -1                              |    |
| Σ | Σ2 10530                                | Akt: KrAmi                              | 0                    | -195                 | -195                                | -410                | -605                       | -195                            |    |
| - | 8 B463                                  | Köp av verksamhet                       | 0                    | 0                    | 0                                   | -675                | -675                       | 0                               |    |
| Σ | Σ2 10540                                | Akt: PArT/Utsikter                      | 0                    | 0                    | 0                                   | -675                | -675                       | 0                               |    |
| 1 | 10 B463                                 | Köp av verksamhet                       | 0                    | 0                    | 0                                   | -2 025              | -2 025                     | 0                               |    |
| Σ | <b>Σ2</b> 10550                         | Akt: Finsam                             | 0                    | 0                    | 0                                   | -2 025              | -2 025                     | 0                               |    |
| Σ | Σ1 151                                  | Ansvar: Utvecklingsstab tvärsektoriellt | 0                    | -195                 | -195                                | -3 110              | -3 305                     | -195                            |    |
|   | Σ                                       |                                         | 0                    | -195                 | -195                                | -3 110              | -3 305                     | -195                            |    |
|   |                                         |                                         |                      |                      |                                     |                     |                            |                                 |    |

#### Per budgetkonto:

| 1 - Inställn. 2 - Sökvillk 3 - Resultat |         |                             |                      |                      |                                     |                     |                            |                                 |      |
|-----------------------------------------|---------|-----------------------------|----------------------|----------------------|-------------------------------------|---------------------|----------------------------|---------------------------------|------|
|                                         | RRnivå1 | RRnivå1(T)                  | Ack.budget<br>(1000) | Ack.utfall<br>(1000) | Avv.<br>ack.budget-utfall<br>(1000) | Årsbudget<br>(1000) | Ny<br>årsprognos<br>(1000) | Avvikelse<br>bud-prog<br>(1000) | Komr |
| 1                                       | B350    | Övriga bidrag               | 0                    | 0                    | 0                                   | 638                 | 638                        | 0                               |      |
| 2                                       | B360    | Försäljning av verksamhet   | 0                    | 85                   | 85                                  | 0                   | 85                         | 85                              |      |
| Σ2                                      | 120     | Intäkter                    | 0                    | 85                   | 85                                  | 638                 | 723                        | 85                              |      |
| 4                                       | B500    | Personalkostnader           | -805                 | -1 072               | -268                                | -3 218              | -3 486                     | -268                            |      |
|                                         | B530    | Övriga personalkostnader    | -52                  | -42                  | 11                                  | -209                | -198                       | 11                              |      |
| 6                                       | B681    | IT och datadrift            | -10                  | -100                 | -90                                 | -38                 | -128                       | -90                             |      |
| 7                                       | B690    | Övriga kostnader            | -790                 | -58                  | 732                                 | -4 345              | -3 613                     | 732                             |      |
| Σ2                                      | 220     | Kostnader                   | -1 656               | -1 271               | 385                                 | -7 810              | -7 425                     | 385                             |      |
| Σ1                                      | 150     | Ansvar: Utvecklingsstab gem | -1 656               | -1 186               | 470                                 | -7 172              | -6 703                     | 470                             |      |
| Σ                                       |         |                             | -1 656               | -1 186               | 470                                 | -7 172              | -6 703                     | 470                             |      |
|                                         |         |                             |                      |                      |                                     |                     |                            |                                 |      |

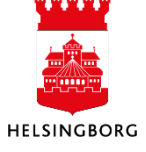

#### Per objekt:

| 1 - Ir | istälin. 2 - Sökvilik 3 - Resultat<br>Rrnivå2 | Rrnivå2(T)                        | Ack.budget<br>(1000) | Ack.utfall<br>(1000) | Avv.<br>ack.budget-utfall<br>(1000) | Ârsbudget<br>(1000) | Ny<br>årsprognos<br>(1000) | Avvikelse<br>bud-prog<br>(1000) | Ko |
|--------|-----------------------------------------------|-----------------------------------|----------------------|----------------------|-------------------------------------|---------------------|----------------------------|---------------------------------|----|
| 1      | 120                                           | Intäkter                          | 0                    | 12                   | 12                                  | 0                   | 12                         | 12                              |    |
| 2      | 220                                           | Kostnader                         | 0                    | -2 376               | -2 376                              | 0                   | -2 376                     | -2 376                          |    |
| Σ2     |                                               |                                   | 0                    | -2 364               | -2 364                              | 0                   | -2 364                     | -2 364                          |    |
| 4      | 120                                           | Intäkter                          | 727                  | 19                   | -708                                | 7 649               | 6 941                      | -708                            |    |
| 5      | 220                                           | Kostnader                         | -1 616               | -426                 | 1 191                               | -8 539              | -7 348                     | 1 191                           |    |
| Σ2     | 24500                                         | Gemensamt YH                      | -889                 | -407                 | 483                                 | -889                | -407                       | 483                             |    |
| 7      | 120                                           | Intäkter                          | 247                  | 450                  | 203                                 | 617                 | 821                        | 203                             |    |
| 8      | 220                                           | Kostnader                         | -41                  | -38                  | 2                                   | -345                | -343                       | 2                               |    |
| Σ2     | 24524                                         | Elingenjör 2014 (utökat stöd)     | 206                  | 412                  | 206                                 | 272                 | 478                        | 206                             |    |
| 10     | 120                                           | Intäkter                          | 310                  | 436                  | 126                                 | 1 704               | 1 830                      | 126                             |    |
| 11     | 220                                           | Kostnader                         | -97                  | -110                 | -13                                 | -1 303              | -1 317                     | -13                             |    |
| Σ2     | 24525                                         | Elingenjör 2015                   | 213                  | 326                  | 113                                 | 401                 | 513                        | 113                             |    |
| 13     | 120                                           | Intäkter                          | 0                    | 0                    | 0                                   | 975                 | 975                        | 0                               |    |
| 14     | 220                                           | Kostnader                         | 0                    | 0                    | 0                                   | -754                | -754                       | 0                               |    |
| Σ2     | 24526                                         | Elingenjör 2016                   | 0                    | 0                    | 0                                   | 221                 | 221                        | 0                               |    |
| 16     | 120                                           | Intäkter                          | 364                  | 455                  | 91                                  | 909                 | 1 000                      | 91                              |    |
| 17     | 220                                           | Kostnader                         | -72                  | -15                  | 57                                  | -596                | -539                       | 57                              |    |
| Σ2     | 24545                                         | Transportlogistiker 2015 (fd ITL) | 291                  | 439                  | 148                                 | 313                 | 461                        | 148                             |    |
| 19     | 120                                           | Intäkter                          | 0                    | 267                  | 267                                 | 0                   | 267                        | 267                             |    |
| 20     | 220                                           | Kostnader                         | 0                    | -20                  | -20                                 | 0                   | -20                        | -20                             |    |
| Σ2     | 24563                                         | Kart- o mätningsteknik 2013       | 0                    | 248                  | 248                                 | 0                   | 248                        | 248                             |    |
| 22     | 120                                           | Intäkter                          | 0                    | 0                    | 0                                   | 389                 | 389                        | 0                               |    |
| 23     | 220                                           | Kostnader                         | -286                 | -146                 | 139                                 | -730                | -591                       | 139                             |    |
| Σ2     | 24564                                         | Kart- o mätningsteknik 2014       | -286                 | -146                 | 139                                 | -341                | -202                       | 139                             |    |
| 25     | 120                                           | Intäkter                          | 173                  | 347                  | 173                                 | 1 733               | 1 906                      | 173                             |    |
| 26     | 220                                           | Kostnader                         | -297                 | -139                 | 157                                 | -2 006              | -1 849                     | 157                             |    |
| Σ2     | 24565                                         | Kart- o mätningsteknik 2015       | -124                 | 207                  | 331                                 | -274                | 57                         | 331                             |    |
|        |                                               |                                   |                      |                      |                                     |                     |                            |                                 |    |

Notera att budgettyp måste väljas: P04 eller P08. Budgetadministratören kan spara om browsermallen med nytt förslagsvärde inför prognos 2, eftersom det underlättar för chefer som ska lägga prognos. Välj budgettyp P04 eller P08. Spara med F12 eller diskett. Bock i "ändra". Tryck OK.

|   | Kolumnnamn | Тур      | Från | Till | OK     |
|---|------------|----------|------|------|--------|
| 1 | Avdomr     | lika med |      |      |        |
| 2 | Enhet      | lika med |      |      | Avbryt |
| 3 | Ansvar     | lika med |      |      |        |
| 4 | Verksamhet | lika med |      |      |        |
| 5 | Aktivitet  | lika med |      |      |        |
| 6 | År         | lika med | 2016 |      |        |
| 7 | Budgettyp  | lika med | P04  |      |        |
|   |            |          |      |      |        |

Det finns motsvarande rapporter för Budget.

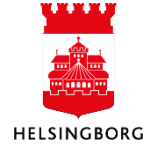

## 4. Ladda jämförelsekolumner i verksamhetsbudget och prognos

Systemmanual UBW Desktop Budget och prognos

#### 4.5 Ladda prognosjämförelser – kulturförvaltningen

Kulturförvaltningen kopierar alla budgetdetaljer till prognos – dels som förslagsvärden, dels som jämförelsekolumner - istället för att enbart ladda jämförelsekolumner. För att få med alla detaljer, till exempel kommentarer, personalinfo och priser, används menypunkten Kopiera version. Kulturförvaltningen har specifika dolda inställningar i varianterna, för att kopiera både till beloppskolumn, jämförelsekolumner och frittvärdekolumner.

#### 4.5.1 Kopiera budgetdetaljer till prognos

**Sökväg:** UBW Planering > Systeminställningar > Versioner > Kopiera version

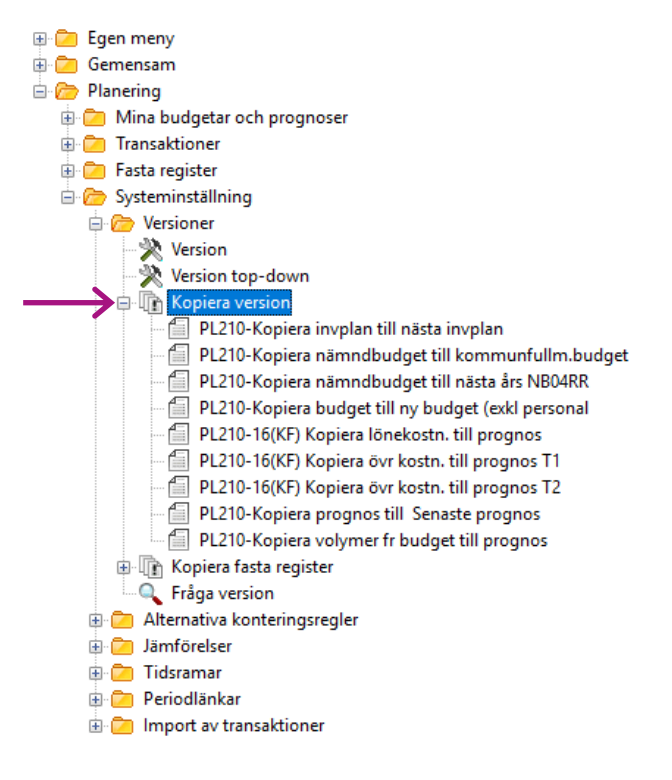

PL210 – 16(KF) Kopiera lönekostn.till prognos hanterar Personal kategori och Personal individ PL210 – 16(KF) Kopiera övr.kostnad till prognos T1 och T2 hanterar Övriga int och kostnader

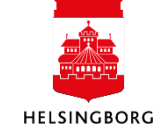

#### Vid tertial 1

1. Klicka på PL210 – 16(KF) Kopiera lönekostn.till prognos

| Varian | ant PL210-16(KF) Kopiera lönekostn. till prognos |                    |  |  |  |  |
|--------|--------------------------------------------------|--------------------|--|--|--|--|
|        | Parameter                                        |                    |  |  |  |  |
| 1      | Kopior                                           | 1                  |  |  |  |  |
| 2      | Serverkö                                         | Agressso planering |  |  |  |  |
| 3      | Prioritet                                        | 0                  |  |  |  |  |
| 4      | Skrivare                                         | DEFAULT            |  |  |  |  |
| 5      | E-postbekräftelse                                |                    |  |  |  |  |
| 6      | E-postdistribution                               |                    |  |  |  |  |
| 7      | Status                                           | N                  |  |  |  |  |
| 8      | Startdatum                                       |                    |  |  |  |  |
| 9      | Starttid                                         |                    |  |  |  |  |
| 10     | Utdatatyp                                        | Välj autom.        |  |  |  |  |
| 11     | Från version Fg budg                             | IBVÅÅÅÅ            |  |  |  |  |
| 12     | Till prognos                                     | P04ÅÅÅÅ            |  |  |  |  |
| 14     | Radera innan kopiering                           | $\boxtimes$        |  |  |  |  |
| 21     | Konto                                            | B501               |  |  |  |  |

- 2. Rad 11: Välj rätt budgetversion i rullisten, IBVåååå
- 3. Rad 12: Välj rätt prognosversion i rullisten, P04åååå
- 4. Beställ med F12 eller 🔙
- 5. Klicka på PL210 16(KF) Kopiera övr.kostnad till prognos T1

| Varian | iant PL210-16(KF) Kopiera övr kostn. till prognos T1 |                    |  |  |  |
|--------|------------------------------------------------------|--------------------|--|--|--|
|        | Parameter                                            |                    |  |  |  |
| 1      | Kopior                                               | 1                  |  |  |  |
| 2      | Serverkö                                             | Agressso planering |  |  |  |
| 3      | Prioritet                                            | 0                  |  |  |  |
| 4      | Skrivare                                             | DEFAULT            |  |  |  |
| 5      | E-postbekräftelse                                    |                    |  |  |  |
| 6      | E-postdistribution                                   |                    |  |  |  |
| 7      | Status                                               | N                  |  |  |  |
| 8      | Startdatum                                           |                    |  |  |  |
| 9      | Starttid                                             |                    |  |  |  |
| 10     | Utdatatyp                                            | Välj autom.        |  |  |  |
| 11     | Från version Fg budg                                 | IBVÂÂÂÂ            |  |  |  |
| 12     | Till version Ny budg                                 | P04ÅÅÅÅ            |  |  |  |
| 14     | Radera innan kopiering                               | $\boxtimes$        |  |  |  |
| 21     | Konto                                                | !B501              |  |  |  |

- 6. Rad 11: Välj rätt budgetversion i rullisten, IBVåååå
- 7. Rad 12: Välj rätt prognosversion i rullisten, P04åååå
- 8. Beställ med F12 eller 🔙

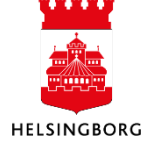

#### Vid tertial 2

1. Klicka på PL210 – 16(KF) Kopiera lönekostn.till prognos

|    | PL210-16(KF) Kopiera lönekostn. till prognos |                    |
|----|----------------------------------------------|--------------------|
|    | Parameter                                    |                    |
| 1  | Kopior                                       | 1                  |
| 2  | Serverkö                                     | Agressso planering |
| 3  | Prioritet                                    | 0                  |
| 4  | Skrivare                                     | DEFAULT            |
| 5  | E-postbekräftelse                            |                    |
| 6  | E-postdistribution                           |                    |
| 7  | Status                                       | N                  |
| 8  | Startdatum                                   |                    |
| 9  | Starttid                                     |                    |
| 10 | Utdatatyp                                    | Välj autom.        |
| 11 | Från version Fg budg                         | IBV2016            |
| 12 | Till prognos                                 | P082016            |
| 14 | Radera innan kopiering                       |                    |
| 21 | Konto                                        | B501               |

- 2. Rad 11: Välj rätt budgetversion i rullisten, IBVåååå. Det går också bra att kopiera lönekostnaderna från P04. Välj då version P04åååå
- 3. Rad 12: Välj rätt prognosversion i rullisten, P08åååå
- 4. Beställ med F12 eller 🔙
- 5. Klicka på PL210 16(KF) Kopiera övr.kostnad till prognos T2. Den här varianten hämtar senaste prognos som jämförelsekolumn.

| Variar | t PL210-16(KF) Kopiera övr kostn. till prognos T2 |                    |
|--------|---------------------------------------------------|--------------------|
|        | Parameter                                         |                    |
| 1      | Kopior                                            | 1                  |
| 2      | Serverkö                                          | Agressso planering |
| 3      | Prioritet                                         | 0                  |
| 4      | Skrivare                                          | DEFAULT            |
| 5      | E-postbekräftelse                                 |                    |
| 6      | E-postdistribution                                |                    |
| 7      | Status                                            | N                  |
| 8      | Startdatum                                        |                    |
| 9      | Starttid                                          |                    |
| 10     | Utdatatyp                                         | Välj autom.        |
| 11     | Från version Fg budg                              | P04ÅÅÅÅ            |
| 12     | Till version Ny budg                              | P08ÅÅÅÅ            |
| 14     | Radera innan kopiering                            | $\boxtimes$        |
| 21     | Konto                                             | !B501              |

- 6. Rad 11: Välj rätt budgetversion i rullisten, P04åååå
- 7. Rad 12: Välj rätt prognosversion i rullisten, P08åååå
- 8. Beställ med F12 eller 🔙

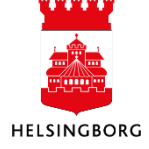

#### 4.5.2 Avstämning

**Sökväg:** UBW Planering > Transaktioner > Fråga transaktioner > Fråga transaktioner > Avstämning kopiera prognos övr.int o kostn, samt Avstämning kopiera prognos lönekostnader

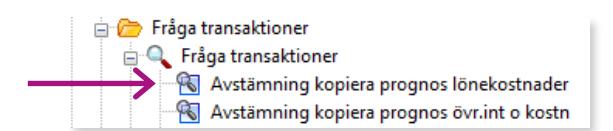

1. Klicka på fråga Avstämning kopiera prognos övr.int och kostn

#### 2. Sök med F7

|        |                 | Kolumnnamn                                                                                        | Тур                                                      |          | Makro          | Värde                      |      | Prompt      |
|--------|-----------------|---------------------------------------------------------------------------------------------------|----------------------------------------------------------|----------|----------------|----------------------------|------|-------------|
| L      | Budg            | jettyp                                                                                            | lista                                                    |          |                | 'IBV', 'NBV', 'P04', 'P08' |      |             |
| Ar     |                 |                                                                                                   | lika med                                                 | lika med |                |                            | 2016 | $\boxtimes$ |
|        | Budg            | etkonto                                                                                           | lika med                                                 |          |                |                            |      | $\boxtimes$ |
| F.     | Ansva           | ar                                                                                                | lika med                                                 | -        |                |                            |      | $\boxtimes$ |
|        | Budg            | jetkonto                                                                                          | ej lika med                                              |          |                | B501                       |      |             |
|        |                 |                                                                                                   |                                                          |          |                |                            |      |             |
| 5      | Poste           | er                                                                                                | lika med                                                 |          |                |                            | 1    |             |
| ;<br>' | Poste<br>Företa | ag                                                                                                | lika med<br>lika med                                     |          |                | \$CLIENT                   | 1    |             |
| 5      | Poste<br>Föret  | ag Ange parametrar Kolumpnamp                                                                     | lika med<br>lika med                                     |          | Erin           | SCLIENT                    |      |             |
| 5<br>7 | Poste<br>Företa | Ange parametrar                                                                                   | lika med<br>lika med                                     | 2016     | Från           | SCLIENT<br>Till            |      |             |
| 5      | Poste<br>Företa | er<br>ag<br>Ange parametrar<br>Kolumnnamn<br>1 År<br>2 Ardotekonte                                | lika med<br>lika med<br>Iika med<br>lika med             | 2016     | L ⊠            | SCLIENT<br>Till            |      | OK          |
| 5      | Poste<br>Företa | Ange parametrar           Kolumnnamn           År           Budgetkonto           Ange parametrar | lika med<br>lika med<br>Iika med<br>lika med<br>lika med | 2016     | ∐<br>⊠<br>Från | SCLIENT<br>TRI             |      | OK<br>vbryt |

- 3. Kontrollera att rätt år visas som parameter
- 4. Tryck OK
- 5. Stäm av totalerna kolumnvis. Frågan hämtar data från alla versioner.

|   | 1 - In | ställn. 2 - Sök | villk | 3 - Resulta | t           |                      |                 |                       |                 |                        |                     |                       |                           |                        |
|---|--------|-----------------|-------|-------------|-------------|----------------------|-----------------|-----------------------|-----------------|------------------------|---------------------|-----------------------|---------------------------|------------------------|
|   |        | Budgettyp       | År    | Ansvar      | Budgetkonto | Org<br>budget<br>NBV | Org budget IBV  | Slutlig prognos<br>T1 | P04 - Jf budget | PO4 - Jf fg<br>prognos | P04 - Ny årsprognos | P08 -<br>Jf<br>budget | P08 - Jf<br>fg<br>prognos | P08 - Ny<br>årsprognos |
| Ш | Σ1     | IBV             |       |             |             | 0,00                 | -117 628 052,33 | 0,00                  | 0,00            | 0,00                   | 0,00                | 0,00                  | 0,00                      | 0,00                   |
| Ш | Σ1     | P04             |       |             |             | 0,00                 | 0,00            | -117 628 052,33       | -117 628 052,33 | 0,00                   | -117 628 052,33     | 0,00                  | 0,00                      | 0,00                   |
| Ш | Σ      |                 |       |             |             | 0,00                 | -117 628 052,33 | -117 628 052,33       | -117 628 052,33 | 0,00                   | -117 628 052,33     | 0,00                  | 0,00                      | 0,00                   |
|   |        |                 |       |             |             |                      |                 |                       |                 |                        |                     |                       |                           |                        |

- 6. Klicka på fråga Avstämning kopiera prognos lönekostnader
- 7. Sök med F7

|   |         | Kolumnnamn                        | T        | ур          | Makro | Värde                     |      | Prompt      |
|---|---------|-----------------------------------|----------|-------------|-------|---------------------------|------|-------------|
| 1 | Budget  | ttyp                              | lista    |             |       | 1BV', 'NBV', 'P04', 'P08' |      |             |
| 2 | År      |                                   | lika med |             |       |                           | 2016 | $\boxtimes$ |
| 3 | Ansvar  |                                   | lika med |             |       |                           |      | $\boxtimes$ |
| 4 | Budget  | tkonto                            | lika med |             |       | B501                      |      |             |
| 5 | Poster  |                                   | lika med |             |       |                           |      |             |
|   | Förstag |                                   |          | lika med    |       |                           |      |             |
| 6 | Företag | 3                                 | lika med |             |       | \$CLIENT                  |      |             |
| 6 | Företag | ge parametrar Kolumnamn           | lika med | Fra         | in    | SCLIENT                   |      |             |
| 6 | Företag | ge parametrar<br>Kolumnnamn<br>År | lika med | Fra<br>2016 | in I  | SCLIENT<br>Till           |      |             |

- 8. Kontrollera att rätt år visas som parameter
- 9. Tryck OK

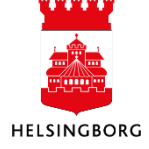

### 10. Kontrollera att de olika kolumnerna stämmer med varandra. Personalkategoribudget visas för sig på rad Volymtransaktion = X

| 1 - Ir | ställn. 2 - Sök | villk 3 · | - Resultat       |        |             |                      |                |                |                |
|--------|-----------------|-----------|------------------|--------|-------------|----------------------|----------------|----------------|----------------|
|        | Budgettyp       | År        | Volymtransaktion | Ansvar | Budgetkonto | Org<br>budget<br>NBV | Org budget IBV | Prognos P04    | Prognos<br>P08 |
| Σ2     | IBV             |           |                  |        |             | 0,00                 | 116 062 809,29 | 0,00           | 0,00           |
| Σ2     | IBV             |           | $\boxtimes$      |        |             | 0,00                 | 1 580 310,00   | 0,00           | 0,00           |
| Σ1     | IBV             |           |                  |        |             | 0,00                 | 117 643 119,29 | 0,00           | 0,00           |
| Σ2     | P04             |           |                  |        |             | 0,00                 | 0,00           | 116 062 809,29 | 0,00           |
| Σ2     | P04             |           | $\boxtimes$      |        |             | 0,00                 | 0,00           | 1 580 310,00   | 0,00           |
| Σ1     | P04             |           |                  |        |             | 0,00                 | 0,00           | 117 643 119,29 | 0,00           |
| Σ      |                 |           |                  |        |             | 0,00                 | 117 643 119,29 | 117 643 119,29 | 0,00           |

#### 4.5.3 Registeringsbilden

Kontrollera registreringsbilden för prognos i Mina budgetar och prognoser. Ny prognos registreras i kolumnen Ny årsprognos. Fastställd årsbudget ligger kvar som låst jämförelsekolumn.

#### 4.6 Ladda prognosjämförelser – stadsbyggnadsförvaltningen

#### 4.6.1 Hämta data från prognosjämförelsekolumner (end vid årets första prognos)

Stadsbyggnadsförvaltningen har inte en periodiserad budget. Hela årsbudgeten placeras i januari månad. Utfall ska heller inte kopieras till prognosen, utan endast vara jämförelsekolumn. Därför är rutinen något avvikande från standardrutinen.

Detta steg i processen Ladda prognosjämförelser innebär att hämta data från saldotabellerna (utfall, budget, senaste prognos) och mellanlagra dem för att i ett senare steg flytta över innehållet till UBW Planering.

Inför första prognosen för året, måste data hämtas dels från år för senaste bokslut, dels för innevarande år. Detta avsnitt beskriver hur data hämtas från senaste bokslut, det vill säga den sista körningen för att fylla jämförelseversionen JFP för föregående år.

**Sökväg:** UBW Planering > Transaktioner > Fråga transaktioner > Fråga Saldotabell > x\_browsermallänk prognosjämförelser

1. Klicka på x\_browsermallänk prognosjämförelser

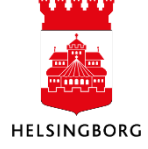

| 🗉 🗁 Egen meny                                                                                                    | i vy ia |                                   |            |           |            |                |                            |                |
|----------------------------------------------------------------------------------------------------|---------|-----------------------------------|------------|-----------|------------|----------------|----------------------------|----------------|
| - 🗁 Gemensam                                                                                                    | 1 - Ir  | ställn. 2 - Sökvillk 3 - Resultat |            |           |            |                |                            |                |
| Planering Image: A state of the state of the st | Saldo   | tabell 01TOTAL ~                  | 1          | Aggrege   | erat       |                |                            |                |
| Transaktioner                                                                                                    |         |                                   |            | , iggiogi | of Gr      |                |                            |                |
| Transaktionsregistrering                                                                                                    |         | ~                                 | T          | Frága fö  | brändringa |                |                            |                |
| Registrering top-down                                                                                                    |         |                                   |            |           |            |                |                            |                |
| Projektbudget                                                                                                    |         |                                   |            |           |            |                |                            |                |
| 😑 🗁 Fråga transaktioner                                                                                                    | Mall    | v browsom all Solv program        | in Gralage |           |            |                |                            |                |
| 🖶 🔍 Fråga transaktioner                                                                                                    | - Mail  | x_prowsermaliank prognos          | annoreisei |           |            | Ť              |                            |                |
| 🕀 🔍 Fråga top-down                                                                                                    |         | Kolumnnamn                        | Visa       | Delsum    | iortera    | Kolumnbrytning | Källa                      | Ursprungligt   |
| 🖨 🔍 Fråga saldotabell                                                                                                    | 1       | Ansvar                            | Kod        |           | 1          |                |                            | Ansvar         |
| 🛛 😽 Driftres: Utfall-budget-prognoser                                                                                                    | 2       | RRnivå1                           | Kod/Text   |           | 2          |                | Relation: Konto;inner join | Rrnivå1        |
| 🔨 x_analys felmeddelande ansvar/verks i PL400                                                                                                    | 3       | Konto                             | Summering  |           |            |                |                            | Konto          |
| Kulturger van de staat wat ween weer wat wat wat wat wat wat wat wat wat wat                                                                                                    | 4       | Verks                             | Kod        |           | 3          |                |                            | Verks          |
| 🚯 🗴 🐨 🐨 🐨 🐨 🐨                                                                                                    | 5       | Period                            | Kod        |           | 4          |                |                            | Period         |
| 🖌 🧰 Data för saldotabell                                                                                                    | 6       | Utfall kr                         | Kod        |           |            |                |                            | Belopp         |
| 🕀 🧰 Serverrapporter                                                                                                    | 7       | Internbudget Verks                | Kod        |           |            |                |                            | Internbudget V |
| 🗄 🧰 Transaktionsinställningar                                                                                                    | 8       | Prognos T1                        | Kod        |           |            |                |                            | Prognos april  |
| 🗉 📴 Fasta register                                                                                                    | 9       | Prognos T2                        | Kod        |           |            |                |                            | Prognos aug    |
| 🗄 🧰 Systeminställning                                                                                                    | 10      | Prognos Okt                       | Kod        |           |            |                |                            | Prognos okt    |
|                                                                                                    | 11      | Senaste prognos                   | Kod        |           |            |                |                            | Senaste progn  |

#### 2. Gå till flik 2 – Sökvillkor

| 1 - In | ställn. 2 - Sökvillk 3 - Resultat |                          |             |          |        |           |
|--------|-----------------------------------|--------------------------|-------------|----------|--------|-----------|
|        | Kolumnnamn                        | Тур                      | Makro       | Värde    | Prompt | Ska anges |
| 1      | Period                            | större än eller lika med |             | 201601   |        |           |
| 2      | Period                            | mindre eller lika med    |             | 201612   |        |           |
| 3      | RRnivå1                           | ej lika med              |             |          |        |           |
| 4      | Ansvar                            | ej tom                   |             |          |        |           |
| 5      | Projekt                           | ej mellan                |             | 5;98999  |        |           |
| 6      | Verks                             | ej tom                   |             |          |        |           |
| 7      | Företag                           | lika med                 | $\boxtimes$ | \$CLIENT |        |           |

3. Vid årets första prognos: Kontrollera att perioden avser år för senaste bokslut för rad 1 och rad 2

Rad 1: Period större än eller lika med ska vara, åååå01, t.ex. 201601 om vi befinner oss i mars 2017.

Rad 2: Period mindre än eller lika med ska vara, åååå12, t.ex. 201612 om vi befinner oss i mars 2017.

- 4. Klicka någonstans i slutet av saldotabellen (så att markören stannar i slutet av tabellen)
- 5. Låt fliken ligga öppen. Totalsumman används vid avstämning i senare steg.

| 1  | - In | ställn. 2 - | Sökvillk 3 - I | Resultat         |       |       |        |               |                       |            |               |                |                    |
|----|------|-------------|----------------|------------------|-------|-------|--------|---------------|-----------------------|------------|---------------|----------------|--------------------|
|    |      | Ansvar      | RRnivå1        | RRnivå1(T)       | Aktiv | Verks | Period | Utfall kr     | Internbudget<br>Verks | Prognos T1 | Prognos<br>T2 | Prognos<br>Okt | Senaste<br>prognos |
|    | 1    | 1000        | B7             | Övriga kostnader | 101   | 920   | 201601 | 120 541,57    | 118 181,82            | 0,00       | 0,00          | 0,00           | 0,00               |
|    | 2    | 1000        | B7             | Övriga kostnader | 101   | 920   | 201602 | 120 662,22    | 118 181,82            | 0,00       | 0,00          | 0,00           | 0,00               |
|    | 3    | 1000        | B7             | Övriga kostnader | 101   | 920   | 201603 | 115 591,57    | 118 181,82            | 0,00       | 0,00          | 0,00           | 0,00               |
|    | 4    | 1000        | B7             | Övriga kostnader | 101   | 920   | 201604 | 129 829,38    | 118 181,82            | 0,00       | 0,00          | 0,00           | 0,00               |
| 55 | 90   | 9999        | B7             | Övriga kostnader | 101   | 920   | 201601 | 16 818,28     | 0,00                  | 0,00       | 0,00          | 0,00           | 0,00               |
| 2  | Σ    |             |                |                  |       |       |        | 25 555 739,22 | 582 214 000,00        | 0,00       | 0,00          | 0,00           | 0,00               |
|    |      |             |                |                  |       |       |        |               |                       |            |               |                |                    |

#### 4.6.2 Ladda prognosjämförelser i jämförelseversion

**Sökväg**: UBW Planering > Systeminställningar > Import av transaktioner > Från browser till transaktionstabell >PL205-ladda PROGNOSJAM med data från året

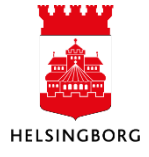

|                                                 | Parameter            |                    |
|-------------------------------------------------|----------------------|--------------------|
| Planering                                       | 1 Kopior             | 1                  |
| Mina budgetar och prognoser                     | 2 Serverkö           | Agressso planering |
| Iransaktioner                                   | 3 Prioritet          | 0                  |
| 🗄 🔁 Fasta register                              | 4 Skrivare           | DEEAULT            |
| Systeminställning                               | 5 F-nosthekräftelse  |                    |
| 🗄 🔁 Versioner                                   | 6 E-nostdistribution |                    |
| Alternativa konteringsregler                    | 7 Statuc             | N                  |
| Jämförelser                                     | 8 Startdatum         | 14                 |
| 🕀 📁 Tidsramar                                   | 9 Starttid           |                    |
| Periodlänkar                                    | 10 Utdatatyn         | Vāli autom         |
| Import av transaktioner                         | 11 Version           | IFRÅÅÅÅ            |
| Från transaktionstabell till importtabell       | 12 Browcermallänk    | RUDGETIAM          |
| Från importtabell till transaktionstabell       | 12 Drowsermanank     | BODGEDAM           |
| 📲 👔 Radera från importtabell                    |                      |                    |
| - 💦 Fråga importtransaktioner                   |                      |                    |
|                                                 |                      |                    |
| 😑 🕼 Från browser till transaktionstabell        |                      |                    |
| PL205-Importera kapitalkostnader från AT07      |                      |                    |
| PL205-ladda BUDGETJAM med data från året        |                      |                    |
| PL205-ladda PROGNOSJAM med data från året       |                      |                    |
| PL205-Importera löner till Personalbud (ANV.EJ) |                      |                    |
|                                                 |                      |                    |

1. Klicka på rad 11: Välj rätt version i rullisten JFPåååå -1. Dvs för sista laddningen av data från det nyss avslutade året. T.ex inför prognos 1 2017, ska jfp-version vara JFP2016.

(Vi samlar alla jämförelser i en version som heter JFPåååå. JFP= Jämförelseprognos).

| Variar | t R 205-ładda PROGNOSJAM med data från året (60) |                    |
|--------|--------------------------------------------------|--------------------|
|        | Parameter                                        |                    |
| 1      | Kopior                                           | 1                  |
| 2      | Serverkö                                         | Agressso planering |
| 3      | Prioritet                                        | 0                  |
| 4      | Skrivare                                         | DEFAULT            |
| 5      | E-postbekräftelse                                |                    |
| 6      | E-postdistribution                               |                    |
| 7      | Status                                           | N                  |
| 8      | Startdatum                                       |                    |
| 9      | Starttid                                         |                    |
| 10     | Utdatatyp                                        | Välj autom.        |
| 11     | Version                                          | JFPÅÅÅÅ            |
| 12     | Browsermallänk                                   | PROGNOSJAM         |

- 2. Beställ med F12 eller 🔙
- 3. Gå till Underhåll beställda rapporter och kontrollera att rapporten PL205 kört klart, det vill säga har status = T. Dubbelklicka på rapportraden för att få en felrapport.
- 4. Kontrollera felrapporten. Rapporten ska vara blank och endast innehålla parametrar.
- 6. Korrigera felen enligt loggen och kör om PL205.

#### 4.6.3 Hämta data från prognosjämförelsekolumner (inför varje prognos)

Detta steg i processen Ladda prognosjämförelser innebär att hämta data från saldotabellerna (utfall, budget, senaste prognos) och mellanlagra dem för att i ett senare steg flytta över innehållet

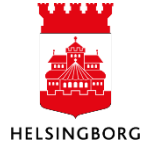

till UBW Planering. Steget körs inför varje prognos. Eftersom stadsbyggnadsförvaltningen arbetar med total årsprognos, måste periodurvalet i frågan justeras och sparas om inför varje prognos.

**Sökväg:** UBW Planering > Transaktioner > Fråga transaktioner > Fråga Saldotabell > x\_browsermallänk prognosjämförelser

1. Klicka på x\_browsermallänk prognosjämförelser

| Gen meny     Gen mensam     Constant                                                                                                    | 1-          | Inställn. 2 - Sökvilk 3 - Resultat            |                              |                     |                    |                     |                            |                                             |
|----------------------------------------------------------------------------------------------------|-------------|-----------------------------------------------|------------------------------|---------------------|--------------------|---------------------|----------------------------|---------------------------------------------|
| Printenng     Printenng     Printenng | Sale        | dotabell 01TOTAL ~                            | 1<br>↓                       | Aggrege<br>Fråga fö | erat<br>irändringa | r 🗌                 |                            |                                             |
| Projektbudget     Fråga transaktioner     G    Fråga transaktioner     G    G    Fråga transaktioner     B    Fråga transaktioner                                                                                                    | Mail        | x_browsermallänk progno<br>Kolumnnamn         | sjämförelser<br>Visa         | Delsum              | iortera            | ~<br>Kolumnbrytning | Källa                      | Ursprungligt                                |
| Q Fråga saldotabell     S priftres: Utfall-budget-prognoser                                                                                                    | 1 2 3       | Ansvar<br>RRnivå1<br>Konto                    | Kod<br>Kod/Text<br>Summering |                     | 1                  |                     | Relation: Konto;inner join | Ansvar<br>Rrnivå1<br>Konto                  |
| X_analys teimeddelande ansvar/verks i PL400     Sowsermallänk budgetjämförelser     X browsermallänk prognosjämforelser                                                                                                    | 4           | Verks<br>Period                               | Kod<br>Kod                   |                     | 3<br>4             |                     |                            | Verks<br>Period                             |
| Data för saldotabell      Serverrapporter                                                                                                    | 6<br>7<br>8 | Utfall kr<br>Internbudget Verks<br>Prognos T1 | Kod<br>Kod                   |                     |                    |                     |                            | Belopp<br>Internbudget Ver<br>Prognos april |
| ter un transaktionsinstalliningar<br>⊕ ☐ Fasta register<br>⊕ ☐ Systeminställning                                                                                                    | 9<br>10     | Prognos T2<br>Prognos Okt                     | Kod                          |                     |                    |                     |                            | Prognos aug<br>Prognos okt                  |
|                                                                                                    | 11          | Senaste prognos                               | Kod                          |                     |                    |                     |                            | Senaste prognos                             |

2. Gå till flik 2 – Sökvillkor

| 1 - In | ställn. 2 - Sökvillk 3 - Resultat |                          |             |           |        |
|--------|-----------------------------------|--------------------------|-------------|-----------|--------|
|        | Kolumnnamn                        | Тур                      | Makro       | Värde     | Prompt |
| 1      | Period                            | större än eller lika med |             | 201601    |        |
| 2      | Period                            | mindre eller lika med    |             | 201604    |        |
| 3      | RRnivå1                           | ej lika med              |             |           |        |
| 4      | Ansvar                            | ej tom                   |             |           |        |
| 5      | Projekt                           | ej mellan                |             | 5;9899999 |        |
| 6      | Verks                             | ej tom                   |             |           |        |
| 7      | Företag                           | lika med                 | $\boxtimes$ | \$CLIENT  |        |

3. Kontrollera att perioderna avser aktuellt prognosår för rad 1 och rad 2. Period mindre eller lika med" (= period t.o.m.) ska vara den t.o.m.period som ska avgränsa utfallet. Sannolika är detta period 04 inför prognos 04 och period 08 inför prognos 08. Om jämförelsekolumn förbereds i väldigt god tid, ska period t.o.m. vara senast avslutade period, t.ex. period 03 eller 07.

Rad 1: Period större än eller lika med ska vara, åååå01

Rad 2: Period mindre än eller lika med ska vara, åååå04(eller åååå03) vid tertial 1 och åååå08 (eller åååå07) vid tertial 2.

Inför årets första prognos ska du alltså ändra värde för rad 1 och 2. Inför årets andra prognos ska endast rad 2 ändras. Ändra periodvärden och klicka på F12 (spara). Sätt bock

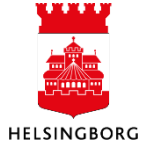

#### i Ändra: och tryck på OK.

| Kolumnnamn |            | Тур                                       | Makro                                   | Värde                                                                  |        | Prompt |
|------------|------------|-------------------------------------------|-----------------------------------------|------------------------------------------------------------------------|--------|--------|
| Period     | större än  | eller lika med                            |                                         |                                                                        | 201701 |        |
| Period     | mindre el  | ller lika med                             |                                         |                                                                        | 201712 |        |
| RRnivå1    | ej lika me | d                                         |                                         |                                                                        |        |        |
| Ansvar     | ej tom     |                                           |                                         |                                                                        |        |        |
| Projekt    | ej mellan  |                                           |                                         | 5;9899999                                                              |        |        |
| Verks      | ej tom     |                                           |                                         |                                                                        |        |        |
| Företag    | lika med   |                                           |                                         | <b>\$CLIENT</b>                                                        |        |        |
|            |            | <ul> <li>Utökad</li> <li>Enkel</li> </ul> |                                         | <ul> <li>● Global</li> <li>● Privat</li> </ul>                         |        |        |
|            |            | Automatisk s<br>Andra                     | ökning<br>x_browse<br>owser-mall i supe | Använd som förslag mallänk prognosjämförelser eranvändarläge OK Avbryt |        |        |

- 4. Sök fram resultatet med F7
- 5. Klicka någonstans i slutet av saldotabellen (så att markören stannar i slutet av tabellen)
- 6. Låt fliken ligga öppen. Totalsumman används vid avstämning i senare steg.
- 7. Notera att budget och prognoser ligger i period januari samt att utfall hämtas för valda perioder. Därför är det viktigt att spara frågan med rätt urval.

|    | x_browsermallänk prognosjä ×                                                                                                    |         |                                         |       |        |      |            |                |                    |               |               |                |                    |
|----|----------------------------------------------------------------------------------------------------|---------|-----------------------------------------|-------|--------|------|------------|----------------|--------------------|---------------|---------------|----------------|--------------------|
| An | Analys Lägg till fält Formler Lägg till relation Lägg till flexibelt fält Lägg till rapportstruktur Utvidga dataunderlag Ta bort fält Ta bort alla fält Sökvillkor Kolumnformat V Logik delsi |         |                                         |       |        |      |            |                |                    |               |               |                |                    |
| 1- | 1 - Inställn. 2 - Sökvillk 3 - Resultat                                                                                                    |         |                                         |       |        |      |            |                |                    |               |               |                |                    |
|    | Ansvar                                                                                                    | RRnivå1 | RRnivå1(T)                              | Aktiv | Verks  | År   | Period-jan | Utfall kr      | Internbudget Verks | Prognos<br>T1 | Prognos<br>T2 | Prognos<br>Okt | Senaste<br>prognos |
| 1  | 100                                                                                                    | B310    | Budget Kommunbidrag                     | 1199  | 999600 | 2016 | 201601     | -10 031 000,00 | -23 431 000,00     | 431 000,00    | 0,00          | 0,00           | 0,00               |
| 2  | 100                                                                                                    | B510    | Budget Personalkostnader                | 1000  | 215102 | 2016 | 201601     | 600 686,97     | 1 000 000,00       | 000 000,00    | 0,00          | 0,00           | 0,00               |
| 3  | 100                                                                                                    | B720    | Budget Övriga kostnader                 | 1000  | 215102 | 2016 | 201601     | 169,60         | 0,00               | 0,00          | 0,00          | 0,00           | 0,00               |
| 4  | 100                                                                                                    | B720    | Budget Övriga kostnader                 | 1001  | 215102 | 2016 | 201601     | 1 462,80       | 50 000,00          | 50 000,00     | 0,00          | 0,00           | 0,00               |
| 5  | 100                                                                                                    | B720    | Budget Övriga kostnader                 | 1002  | 215102 | 2016 | 201601     | 10 980,97      | 10 000,00          | 10 000,00     | 0,00          | 0,00           | 0,00               |
| 6  | 101                                                                                                    | B320    | Budget Övriga intäkter                  | 1108  | 215100 | 2016 | 201601     | -2 459 985,00  | -11 900 000,00     | 900 000,00    | 0,00          | 0,00           | 0,00               |
|    |                                                                                                    | 0000    | 6 1 1 8 1 1 1 1 1 1 1 1 1 1 1 1 1 1 1 1 | ****  |        | 2010 |            | 00,000,00      |                    | 0.00          | 0.00          | 0.00           | 0.00               |
|    | 0.4000                                                                                                    | P720    | Pudant Qurina hartandar                 | 1     | 04000  | 2016 | 201601     | 6 690 900 10   | 0.00               | 0.00          | 0.00          | 0.00           | 0.001              |
| 84 | 94999                                                                                                    | B/20    | Budget Ovriga köstnader                 | 0000  | 94999  | 2016 | 201001     | 0 080 899,10   | 0,00               | 0,00          | 0,00          | 0,00           | 0,00               |
| 85 | 9999                                                                                                    | B510    | Budget Personalkostnader                | 9999  | 9999   | 2016 | 201601     | 53 184,76      | 0,00               | 0,00          | 0,00          | 0,00           | 0,00               |
| 85 | 9999                                                                                                    | B720    | Budget Ovriga kostnader                 | 9999  | 9999   | 2016 | 201601     | 1 434,00       | 0,00               | 0,00          | 0,00          | 0,00           | 0,00               |
| Σ  |                                                                                                    |         |                                         |       |        |      |            | -1 326 031,48  | 8 400 000,00       | 0,00          | 0,00          | 0,00           | 0,00               |

#### 4.6.4 Ladda prognosjämförelser i jämförelseversion

**Sökväg:** UBW Planering > Systeminställningar > Import av transaktioner > Från browser till transaktionstabell >PL205-ladda PROGNOSJAM med data från året

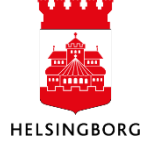

|                                                 |    | Parameter          |                    |
|-------------------------------------------------|----|--------------------|--------------------|
| C Planering                                     | 1  | Konjor             | 1                  |
| 🖶 🗀 Mina budgetar och prognoser                 |    | Concertiñ          | A susses also size |
| 🗄 🙋 Transaktioner                               | 2  | Serverko           | Agressso planering |
| 🕀 🧰 Fasta register                              | 5  | Phontel            | DEFAULT            |
| 😑 🗁 Systeminställning                           | 4  | Skrivare           | DEFAULT            |
| 🕀 📁 Versioner                                   | 5  | E-postbekraftelse  |                    |
| 👜 🗀 Alternativa konteringsregler                | 0  | E-postdistribution |                    |
| 🗉 🗀 Jämförelser                                 |    | Status             | N                  |
| 🖮 🗁 Tidsramar                                   | 8  | Startdatum         |                    |
| 🐵 🗁 Periodlänkar                                | 9  | Starttid           |                    |
| 🖻 🗁 Import av transaktioner                     | 10 | Utdatatyp          | Välj autom.        |
| Från transaktionstabell till importtabell       | 11 | Version            | JFPAAAA            |
| Från importtabell till transaktionstabell       | 12 | Browsermallänk     | PROGNOSJAM         |
| Radera från importtabell                        |    |                    |                    |
| 🔆 Fråga importtransaktioner                     |    |                    |                    |
| - 🕅 Browsermallänk                              |    |                    |                    |
| Erån browser till transaktionstabell            |    |                    |                    |
| PL205-Importera kapitalkostnader från AT07      |    |                    |                    |
| PL 205-ladda BUDGETJAM med data från året       |    |                    |                    |
| PI 205-ladda PROGNOSIAM med data från året      |    |                    |                    |
| PL205-Importera löper till Personalbud (ANV EI) |    |                    |                    |
| Fråga Browsermallänk                            |    |                    |                    |
|                                                 |    |                    |                    |

1. Klicka på rad 11: Välj rätt version i rullisten JFPåååå. Året ska vara innevarande prognosår.

(Vi samlar alla jämförelser i en version som heter JFPåååå. JFP= Jämförelseprognos).

| Variant PL205-ladda PROGNOSJAM med data från året (60) |                    |                    |  |  |  |  |  |  |
|--------------------------------------------------------|--------------------|--------------------|--|--|--|--|--|--|
|                                                        | Parameter          |                    |  |  |  |  |  |  |
| 1                                                      | Kopior             | 1                  |  |  |  |  |  |  |
| 2                                                      | Serverkö           | Agressso planering |  |  |  |  |  |  |
| 3                                                      | Prioritet          | 0                  |  |  |  |  |  |  |
| 4                                                      | Skrivare           | DEFAULT            |  |  |  |  |  |  |
| 5                                                      | E-postbekräftelse  |                    |  |  |  |  |  |  |
| 6                                                      | E-postdistribution |                    |  |  |  |  |  |  |
| 7                                                      | Status             | N                  |  |  |  |  |  |  |
| 8                                                      | Startdatum         |                    |  |  |  |  |  |  |
| 9                                                      | Starttid           |                    |  |  |  |  |  |  |
| 10                                                     | Utdatatyp          | Välj autom.        |  |  |  |  |  |  |
| 11                                                     | Version            | JFPÅÅÅÅ            |  |  |  |  |  |  |
| 12                                                     | Browsermallänk     | PROGNOSJAM         |  |  |  |  |  |  |

- 2. Beställ med F12 eller 🔙
- 3. Gå till Underhåll beställda rapporter och kontrollera att rapporten PL205 kört klart, det vill säga har status = T. Dubbelklicka på rapportraden för att få en felrapport.
- 4. Kontrollera felrapporten. Rapporten ska vara tom, förutom parametrar.
- 6. Korrigera felen enligt loggen och kör om PL205.

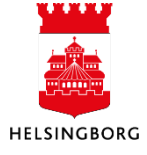

#### 4.6.5 Avstämning av totalbelopp i jämförelseversionen

**Sökväg:** UBW Planering > Transaktioner > Fråga transaktioner > Fråga transaktioner > Avstämning jämförelser (jf-version)

| Gemensam                                         | 1 - Ir | istain. 2 - Sökvilk 3 - Resultat |           |          |             |                |       |               |
|--------------------------------------------------|--------|----------------------------------|-----------|----------|-------------|----------------|-------|---------------|
| Planering                                        |        |                                  | 1         | A        |             |                |       |               |
| I Mina budgetar och prognoser                    |        |                                  |           | Aggrege  | erdu        | ~              |       |               |
| E C Iransaktioner                                |        |                                  | 1         | Frága fö | irändringar |                |       |               |
| Transaktionsregistrering                         |        |                                  |           |          |             |                |       |               |
| Registrering top-down                            |        |                                  |           |          |             |                |       |               |
| 🖨 🚈 Projektbudget                                |        |                                  |           |          |             |                |       |               |
| <ul> <li>Inställningar projektbudget</li> </ul>  | Mall   | Avstämning jämförelser (if       | -version) |          |             | ~              |       |               |
| 🖨 🗁 Fråga transaktioner                          |        |                                  |           | -        |             |                |       |               |
| 🖃 🔍 Fråga transaktioner                          |        | Kolumnnamn                       | Visa      | Delsum   | iortera     | Kolumnbrytning | Källa | Ursprung      |
| Avstämning jämförelser (jf-version)              | 1      | Version                          | Kod       |          |             |                |       | Version       |
| Avstämning kopiera prognos lõnekostnader         | 2      | Budgetkonto                      | Kod       |          |             |                |       | Konto         |
| R Avstämning kopiera prognos övr.int o kostn     | 3      | Budget (jämf i budget)           | Kod       |          |             |                |       | Fritt värde 0 |
| 😽 Fråga verksbudget per ansvar                   | 4      | Senaste pr (jämf i budget)       | Kod       |          |             |                |       | Fritt värde 0 |
| 🐨 Fråga verksbudget per ansvar-objekt månad      | 5      | Senaste bokslut (jämf i budget   | Kod       |          |             |                |       | Fritt värde 0 |
| Fråga verksbudget personal individ periodisering | 6      | Budget                           | Kod       |          |             |                |       | Fritt värde 0 |
| 🖓 Utökad fråga Pl                                | 7      | Ack.budget                       | Kod       |          |             |                |       | Fritt värde 0 |
| w excelerator involan NB                         | 8      | Senaste prog                     | Kod       |          |             |                |       | Fritt värde 0 |
| w excelerator underlag involan NB                | 9      | Prognos T1                       | Kod       |          |             |                |       | Fritt värde 0 |
| Fråga ton-down                                   | 10     | Prognos T2                       | Kod       |          |             |                |       | Fritt värde 0 |
| Erâga caldotabell                                | 11     | Prognos Okt                      | Kod       |          |             |                |       | Fritt värde 0 |
| 🔅 🧠 Data för saldotabell                         | 12     | Fritt värde 10                   | Kod       |          |             |                |       | Fritt värde 1 |
|                                                  | 13     | Utfall                           | Kod       |          |             |                |       | Fritt värde 1 |
| 🔆 🦲 Servenapporter                               | 14     | Fritt värde 12                   | Kod       |          |             |                |       | Fritt värde 1 |
| 🖭 🔄 Hansakuonsinstainningar                      | 15     | Belopp                           | Kod       |          |             |                |       | Belopp        |

1. Kontrollera att jämförelseversionen under flik 2 Sökvillkor, är jämförelseversion för prognos - JFPåååå

| <br>   |                                    |          |             |          |             |  |
|--------|------------------------------------|----------|-------------|----------|-------------|--|
| 1 - In | ıstälir, 2 - Sökvillk 3 - Resultat |          |             |          |             |  |
|        | Kolumnnamn                         | Тур      | Makro       | Värde    | Prompt      |  |
| 1      | Version                            | lika med |             | JFP2016  |             |  |
| 2      | Budgetkonto                        | lika med |             |          |             |  |
| 3      | Ansvar                             | lika med |             |          | $\boxtimes$ |  |
| 4      | Period                             | mellan   |             |          |             |  |
| 5      | Företag                            | lika med | $\boxtimes$ | \$CLIENT |             |  |
|        |                                    |          |             |          |             |  |

- 2. Sök med F7
- 3. Tryck OK
- 4. Stäm av totalerna mot resultatet i x\_browsermallänk prognosjämförelser, se första steget i processen Hämta data för prognosjämförelsekolumner. Vid första prognosen, stäm av både föregående och innevarande JFP-version.

#### 4.6.6 Uppdatera jämförelsekolumnerna

**Sökväg:** UBW Planering > Transaktioner > Serverrapporter > Uppdatera kolumn från version

| 📄 🍘 Serverrapporter                               |
|---------------------------------------------------|
| Justera transaktionsvärden                        |
| 🗊 🕼 Ange transaktionsstatus                       |
| 😑 🕼 Uppdatera kolumn från version                 |
| 📲 10. PL315 Kopiera fg årsbudget till budget      |
| 🗐 11. PL315 Kopiera senaste prog till budget      |
| 20. PL315 Kopiera senaste bokslut till prognos    |
| 30.PL315 Kopiera senaste prog som jf till ny prog |
| 40. PL315 Kopiera ack.budget till prognos         |
| 50. PL315 Kopiera helårsbudget till prognos       |
| 60. PL315 Kopiera ack.utfall till prognos         |
| 61. PL315 SBF-Kopiera ack.utfall till jf prognos  |
| 80. PL315 Kopiera budget till rest. prognos (T1)  |
| 81. PL315 Kopiera prognos till rest. prognos (T2) |

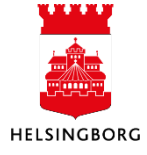

Obs! Kör varje körning för sig. Se nedan vilka körningar som du kör inför respektive prognos. Kom ihåg att kontrollera felrapporten. Rapporten ska vara tom, det vill säga inga meddelanden utöver parametrar. Vid fel – gå till verktygsmenyn – Visa rapportlogg. Leta efter error-meddelanden. De brukar vara ganska lätta att tolka.

- 1. Välj version på rad 11, JFPåååå
- 2. Välj prognos på rad 12, Ex P042016
- 3. Kolla rad 18, åååå01
- 4. Kolla rad 19, åååmm (ack utfall )
- 5. Beställ med F12 eller 🔙

#### Körningar vid tertial 1

- 1. 20. PL315 Kopiera senaste bokslut till prognos (ej år 2016). Observera att JFPversion för det avslutade året måste väljas, det vill säga JFP2016 för prognos 2017.
- 2. 40. PL315 Kopiera senaste ack.budget till prognos
- 3. 50. PL315 Kopiera helårsprognos till prognos
- 4. 61. PL315 SBF-Kopiera ack.utfall till jf prognos
- 5. 80. PL315 Kopiera budget till rest.prognos (T1). Stadsbyggnadsförvaltningen kör denna variant om ni önskar förslagsvärden i ny prognos. Välj då Från period = åååå01, dvs förslagsvärden ska avse hela året.

#### Körningar vid tertial 2

- 1. 20. PL315 Kopiera senaste bokslut till prognos (ej år 2016). Observera att JFPversion för det avslutade året måste väljas, det vill säga JFP2016 för prognos 2017
- 2. 30. PL315 Kopiera senaste prog som jf till ny prog
- 3. 40. PL315 Kopiera senaste ack.budget till prognos
- 4. 50. PL315 Kopiera helårsprognos till prognos
- 5. 61. PL315 SBF-Kopiera ack.utfall till jfprognos
- 81. PL315 Kopiera prognos till rest.prognos (T2). Stadsbyggnadsförvaltningen kör denna variant om ni önskar förslagsvärden i ny prognos. Välj då Från period = åååå01, dvs förslagsvärden ska avse hela året.

#### 4.6.7 Avstämning av totalbelopp

**Sökväg:** UBW Planering > Transaktioner > Fråga transaktioner > Fråga transaktioner > Avstämning jämförelser (prog el budgversion)

 Öppna denna browser och välj korrekt prognosversion. T.ex. P04åååå, P08åååå. Spara om frågan med nytt förslagsvärde för version. Dvs tryck F12. Bock i "ändra". Klicka på OK.

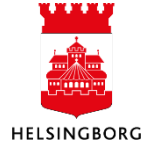

| 1 | 1 - Inställn. 2 - Sökvillk 3 - Resultat |             |          |             |          |             |  |  |  |  |  |
|---|-----------------------------------------|-------------|----------|-------------|----------|-------------|--|--|--|--|--|
|   |                                         | Kolumnnamn  | Тур      | Makro       | Värde    | Prompt      |  |  |  |  |  |
|   | 1                                       | Version     | lika med |             | P042016  | $\boxtimes$ |  |  |  |  |  |
|   | 2                                       | Budgetkonto | lika med |             |          | $\boxtimes$ |  |  |  |  |  |
|   | 3                                       | Ansvar      | lika med |             |          | $\boxtimes$ |  |  |  |  |  |
|   | 4                                       | Period      | mellan   |             |          | $\boxtimes$ |  |  |  |  |  |
|   | 5                                       | Företag     | lika med | $\boxtimes$ | \$CLIENT |             |  |  |  |  |  |

| 1-1                        | 1 - Inställn. 2 - Sökvillk 3 - Resultat                                                     |                                         |                     |                     |                |       |                                                                                                    |  |  |  |  |
|----------------------------|---------------------------------------------------------------------------------------------|-----------------------------------------|---------------------|---------------------|----------------|-------|----------------------------------------------------------------------------------------------------|--|--|--|--|
|                            |                                                                                             |                                         | Aggrege<br>Fråga fö | erat<br>irändringar | <b>V</b>       |       |                                                                                                    |  |  |  |  |
| Mall                       | Avstämning jämförelser (prog                                                                | ) el budgversio                         | n)                  |                     | •              |       |                                                                                                    |  |  |  |  |
|                            |                                                                                             |                                         |                     |                     |                |       |                                                                                                    |  |  |  |  |
|                            | Kolumnnamn                                                                                  | Visa                                    | Delsum              | iortera             | Kolumnbrytning | Källa | Ursprungligt                                                                                             |  |  |  |  |
| 1                          | Kolumnnamn<br>Version                                                                       | Visa<br>Kod                             | Delsum              | iortera             | Kolumnbrytning | Källa | Ursprungligt<br>Version                                                                                  |  |  |  |  |
| 1<br>2                     | Kolumnnamn<br>Version<br>Budgetkonto                                                        | Visa<br>Kod<br>Kod                      | Delsum              | iortera             | Kolumnbrytning | Källa | Ursprungligt<br>Version<br>Konto                                                                         |  |  |  |  |
| 1<br>2<br>3                | Kolumnnamn<br>Version<br>Budgetkonto<br>Bokslut                                             | Visa<br>Kod<br>Kod<br>Kod               | Delsum              | iortera             | Kolumnbrytning | Källa | Ursprungligt<br>Version<br>Konto<br>Fritt värde 01                                                       |  |  |  |  |
| 1<br>2<br>3<br>4           | Kolumnnamn<br>Version<br>Budgetkonto<br>Bokslut<br>Budget                                   | Visa<br>Kod<br>Kod<br>Kod               | Delsum              | iortera             | Kolumnbrytning | Källa | Ursprungligt<br>Version<br>Konto<br>Fritt värde 01<br>Fritt värde 02                                     |  |  |  |  |
| 1<br>2<br>3<br>4<br>5      | Kolumnnamn<br>Version<br>Budgetkonto<br>Bokslut<br>Budget<br>Senaste prognos                | Visa<br>Kod<br>Kod<br>Kod<br>Kod        | Delsum              | iortera             | Kolumnbrytning | Källa | Ursprungligt<br>Version<br>Konto<br>Fritt värde 01<br>Fritt värde 02<br>Fritt värde 03                   |  |  |  |  |
| 1<br>2<br>3<br>4<br>5<br>6 | Kolumnnamn<br>Version<br>Budgetkonto<br>Bokslut<br>Budget<br>Senaste prognos<br>Ack. utfall | Visa<br>Kod<br>Kod<br>Kod<br>Kod<br>Kod | Delsum              | iortera             | Kolumnbrytning | Källa | Ursprungligt<br>Version<br>Konto<br>Fritt värde 01<br>Fritt värde 02<br>Fritt värde 03<br>Fritt värde 05 |  |  |  |  |

Ack utfall på rad 6 ovan, är inte förslagsvärde i prognosen, utan jämförelsekolumn till prognosen. Det ackumulerade utfaller är registrerat i januari.

2. Öppna också frågan Avstämning jämförelser (jf-version).

**Sökväg:** UBW Planering > Transaktioner > Fråga transaktioner > Fråga transaktioner > Avstämning jämförelser (jf version)

| 1 - Inställr | 2 - Sökville 3 - Deputat                                                                                                    |                                                                                                    |                                                                                                    |                                                                                                    |                                                                                                    |                                                                                                    |                                                                                                    |
|--------------|----------------------------------------------------------------------------------------------------|----------------------------------------------------------------------------------------------------|----------------------------------------------------------------------------------------------------|----------------------------------------------------------------------------------------------------|----------------------------------------------------------------------------------------------------|----------------------------------------------------------------------------------------------------|----------------------------------------------------------------------------------------------------|
|              | 2 - Sokvink S - Resolution                                                                                                    |                                                                                                    |                                                                                                    |                                                                                                    |                                                                                                    |                                                                                                    |                                                                                                    |
|              |                                                                                                    | 1                                                                                                    | Aggregerat                                                                                                    | t                                                                                                    |                                                                                                    |                                                                                                    |                                                                                                    |
|              |                                                                                                    |                                                                                                    |                                                                                                    |                                                                                                    |                                                                                                    |                                                                                                    |                                                                                                    |
|              |                                                                                                    | 1                                                                                                    | Fraga forar                                                                                                    | ndringar                                                                                                    |                                                                                                    |                                                                                                    |                                                                                                    |
|              |                                                                                                    |                                                                                                    |                                                                                                    |                                                                                                    |                                                                                                    |                                                                                                    |                                                                                                    |
|              |                                                                                                    |                                                                                                    |                                                                                                    |                                                                                                    |                                                                                                    |                                                                                                    |                                                                                                    |
| Mal          | Avstämning jämförelser (jf                                                                                                    | -version)                                                                                                    |                                                                                                    |                                                                                                    | ~                                                                                                    |                                                                                                    |                                                                                                    |
|              | Kolumnnamn                                                                                                    | Visa                                                                                                    | Delsum ic                                                                                                    | ortera                                                                                                    | Kolumnbrytning                                                                                                    | Källa                                                                                                    | Ursprunglig                                                                                                    |
| 1 Vers       | ion                                                                                                    | Kod                                                                                                    |                                                                                                    |                                                                                                    |                                                                                                    |                                                                                                    | Version                                                                                                    |
| 2 Bud        | aetkonto                                                                                                    | Kod                                                                                                    | n i                                                                                                    |                                                                                                    |                                                                                                    |                                                                                                    | Konto                                                                                                    |
| 3 Bud        | get (jämf i budget)                                                                                                    | Kod                                                                                                    | n                                                                                                    |                                                                                                    |                                                                                                    |                                                                                                    | Fritt värde 01                                                                                                    |
| 4 Sen        | aste pr (jämf i budget)                                                                                                    | Kod                                                                                                    | n                                                                                                    |                                                                                                    |                                                                                                    |                                                                                                    | Fritt värde 02                                                                                                    |
| 5 Sen        | ste bokslut (jämf i budget                                                                                                    | Kod                                                                                                    | n i                                                                                                    |                                                                                                    |                                                                                                    |                                                                                                    | Fritt värde 03                                                                                                    |
| 6 Bud        | aet                                                                                                    | Kod                                                                                                    | n i                                                                                                    |                                                                                                    |                                                                                                    |                                                                                                    | Fritt värde 04                                                                                                    |
| 7 Ack        | budget                                                                                                    | Kod                                                                                                    | n i                                                                                                    |                                                                                                    |                                                                                                    |                                                                                                    | Fritt värde 05                                                                                                    |
| 8 Sen        | aste prog                                                                                                    | Kod                                                                                                    | n                                                                                                    |                                                                                                    |                                                                                                    |                                                                                                    | Fritt värde 06                                                                                                    |
| 9 Pro        | inos T1                                                                                                    | Kod                                                                                                    |                                                                                                    |                                                                                                    |                                                                                                    |                                                                                                    | Fritt värde 07                                                                                                    |
| 10 Pro       | inos T2                                                                                                    | Kod                                                                                                    |                                                                                                    |                                                                                                    |                                                                                                    |                                                                                                    | Fritt värde 08                                                                                                    |
| 11 Pro       | inos Okt                                                                                                    | Kod                                                                                                    |                                                                                                    |                                                                                                    |                                                                                                    |                                                                                                    | Fritt värde 09                                                                                                    |
| 12 Fritt     | värde 10                                                                                                    | Kod                                                                                                    |                                                                                                    |                                                                                                    |                                                                                                    |                                                                                                    | Fritt värde 10                                                                                                    |
| 13 Utfa      |                                                                                                    | Kod                                                                                                    |                                                                                                    | _                                                                                                    |                                                                                                    |                                                                                                    | Fritt värde 11                                                                                                    |
| 14 Fritt     | värde 12                                                                                                    | Kod                                                                                                    | n i                                                                                                    |                                                                                                    |                                                                                                    |                                                                                                    | Fritt värde 12                                                                                                    |
| 15 Beld      | nn                                                                                                    | Kod                                                                                                    |                                                                                                    | _                                                                                                    |                                                                                                    |                                                                                                    | Belopp                                                                                                    |
|              | A - Bricken           1         Vers           2         Bud           3         Bud           4         Sen           5         Sen           6         Bud           7         Ack           8         Sen           10         Prog           11         Prog           12         Fritt           13         Urfa           14         Fritt           15         Belo | 1 - Jitstain.       2 - Sokvinik.       3 - Kesuitat         Mall       Avstämming jämförelser (jf         1       Version         2       Budgetkonto         3       Budgetkonto         4       Senaste pr(jämf i budget)         5       Senaste pr(jämf i budget)         5       Senaste prog.         9       Prognos T1         10       Prognos T2         11       Prognos Ckt         12       Fritt värde 10         13       Utfall         14       Fritt värde 12         15       Belopp | 1 - Intraint       2 - Solvillit       3 - Kenutat         Mail       Avstämming jämförelser (jf-version)         Kolummann       Visa         1       Version       Kod         2       Budget (ämf i budget)       Kod         3       Budget (ämf i budget)       Kod         4       Senaste projamf i budget)       Kod         5       Senaste projamf i budget       Kod         6       Budget       Kod         7       Ackbudget       Kod         9       Prognos T1       Kod         10       Prognos T2       Kod         11       Prognos T2       Kod         12       Fritt Varde 10       Kod         13       Urfail       Kod         14       Fritt Varde 12       Kod | 1 untain:       2 - Solville:       3 - Resutat:         Image: Image: Im | 1 - Initialiti.       2 - Solvilik       3 - Resultation         Image: Constraint of the second second secon | Arstaming 3- Results     Aggregerat     Aggregerat     Aggregerat     Aggregerat     Arstaming jämförelser (if-version)     Mal     Avstämning jämförelser (if-version)     Visa     Austaming jämförelser (if-version)     Visa     Austaming jämförelser (if-version)     Austaming jämförelser (if-version)     Austaming jämförelser (if-version)     Austaming jämförelser (if-version)     Austaming jämförelser (if-version)     Austaming jämförelser (if-version)     Austaming jämförelser (if-version)     Austaming jämförelser (if-version)     Austaming jämförelser (if-version)     Austaming jämförelser | I - Indiani,         2 - Solville,         3 - Resultat           Image: Construction of the second second sec |

3. Välj rätt jämförelseversion under flik 2 Sökvillkor, rad 1.–Stäm av Senaste bokslut för sig. Välj t.ex. först JFP2016 och sedan JFP2017.

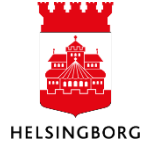

| 1 | 1 - Inställn. 2 - Sökvillk 3 - Resultat |             |          |             |          |             |           |  |  |  |  |  |
|---|-----------------------------------------|-------------|----------|-------------|----------|-------------|-----------|--|--|--|--|--|
|   |                                         | Kolumnnamn  | Тур      | Makro       | Värde    | Prompt      | Ska anges |  |  |  |  |  |
|   | 1                                       | Version     | lika med |             | JFP2016  | $\boxtimes$ |           |  |  |  |  |  |
|   | 2                                       | Budgetkonto | lika med |             |          | $\boxtimes$ |           |  |  |  |  |  |
|   | 3                                       | Ansvar      | lika med |             |          | $\boxtimes$ |           |  |  |  |  |  |
|   | 4                                       | Period      | mellan   |             |          | $\boxtimes$ |           |  |  |  |  |  |
|   | 5                                       | Företag     | lika med | $\boxtimes$ | \$CLIENT |             |           |  |  |  |  |  |

- 4. Sök med F7
- 5. Tryck OK
- 6. Stäm av kolumner i de båda frågorna mot varandra. Periodurval behövs inte, eftersom alla belopp är registrerade i januari.

#### 4.6.8 Stänga perioden i jämförelsekolumnerna

**Sökväg:** UBW Planering > Systeminställningar > Versioner

Stadsbyggnadsförvaltningen ska INTE stänga perioden i prognosversionen, enligt standardrutinen.

#### 4.6.9 Laddningen är klar

Sökväg: UBW Planering > Mina budgetar och prognoser > Prognos

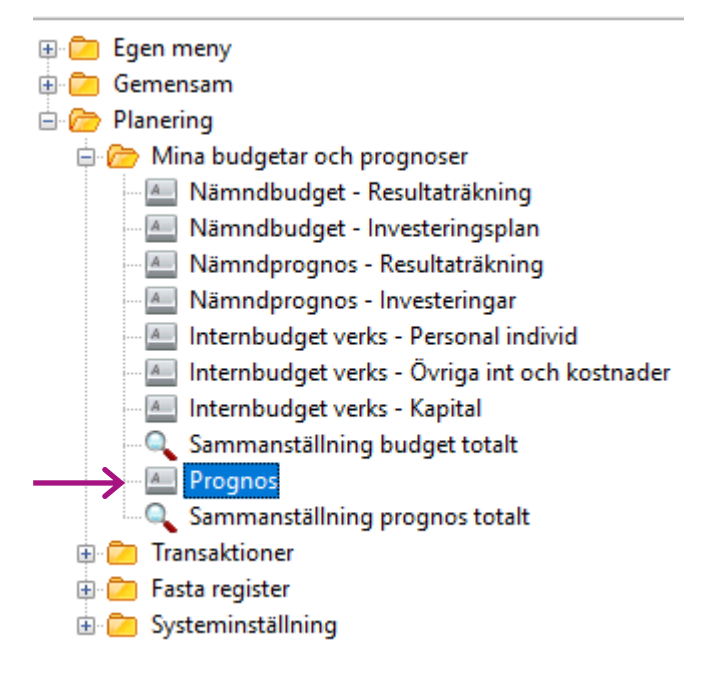

Prognosen ska nu innehålla värden i jämförelsekolumnerna samt ev. förslagsvärden i Ny årsprognos.

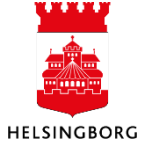